# Instrukcja obsługi platformy szkoleniowej

Zespół Szkół Agroprzedsiębiorczości w Zambrowie

Copyright © FK FUTURE Sp. z o.o. 2018

# Spis treści

| Rejestracja i logowanie                       |
|-----------------------------------------------|
| Rejestracja                                   |
| Logowanie                                     |
| Kurs (funkcje managera)                       |
| Tworzenie nowego kursu                        |
| Edycja kursu14                                |
| Zarządzanie użytkownikami17                   |
| Dodawanie nauczycieli do kursu17              |
| Tworzenie kohort (klas) w obrębie platformy19 |
| Dodawanie kohorty (klasy) do kursu22          |
| Kurs (funkcje nauczyciela)                    |
| Edycja kursu                                  |
| Tworzenie nowej lekcji                        |
| Lekcja                                        |
| Test (Quiz)                                   |
| Ocenianie                                     |
| Spis ilustracji                               |

## Rejestracja i logowanie

### Rejestracja

Rozpoczęcie pracy na platformie szkoleniowej Zespołu Szkół Agroprzedsiębiorczości w Zambrowie, zarówno w przypadku uczniów, nauczycieli i managera, jest możliwe od rejestracji nowego konta na stronie <u>szkolenia.zsazambrow.pl</u>, poprzez zaznaczenie przycisku *Zacznij teraz od utworzenia nowego konta*! (Rys. 1).

| Zespół Szkół Agropr                                                           | zedsiębiorczości w Zambro                                           |
|-------------------------------------------------------------------------------|---------------------------------------------------------------------|
| Zaloguj się                                                                   | Czy jesteś w tym serwisie po raz<br>pierwszy?                       |
| Nazwa uzytkownika                                                             | Aby otrzymać peiny dostęp do kursów w tym serwisie, musisz najpierw |
| Caparweta kojin                                                               | utworzyć konto.                                                     |
| Zapomniałeś(aś) nazwy użytkownika lub hasia?                                  |                                                                     |
| Przyjmowanie cookieś (casteczek) musi być włączone w Twojej<br>przecladarce Ø |                                                                     |

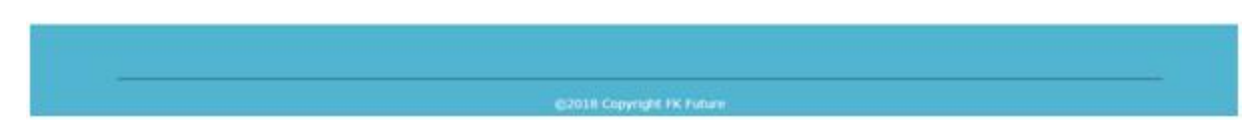

#### Rys. 1 Strona logowania/rejestracji platformy szkoleniowej ZSA w Zambrowie

Kolejnym krokiem jest uzupełnienie formularza rejestracyjnego na platformie szkoleniowej. Należy podać następujące informacje (Rys.2):

- Nazwa użytkownika (wymagane) indywidualna nazwa każdego użytkownika,
- Hasło (wymagane) hasło musi zawierać co najmniej 8 znaków, w tym co najmniej 1 liczbę, co najmniej 1 małą oraz 1 dużą literę,
- Email (wymagane) indywidualny adres email każdego użytkownika, na który zostanie wysłana informacja zwrotna w związku z założeniem konta,
- Imię (wymagane),
- Nazwisko (wymagane),

W pozycjach Miasto oraz Kraj automatycznie zostaną wybrane kolejno *Zambrów* i *Polska*. Po uzupełnieniu wyżej wymienionych informacji należy zaznaczyć przycisk *Utwórz moje nowe konto*.

| Nowe konto                                  |                                                                                                    |
|---------------------------------------------|----------------------------------------------------------------------------------------------------|
| <ul> <li>Wybierz nazwę użytko</li> </ul>    | Zwiń wszystk<br>wnika oraz hasło, które będą używane do logowania                                                       |
| Nazwa użytkownika ()                        |                                                                                                    |
|                                             | Hasio musi mieć znaków co najmniej: 8, liczb co najmniej: 1 , małych liter co najmniej: 1 , dużych liter co najmniej: 1 |
| Hasto ()                                    |                                                                                                    |
| <ul> <li>Proszę wpisać kilka inf</li> </ul> | ormacji o sobie                                                                                                    |
| E-mail ()                                   |                                                                                                    |
| E-mail (jeszcze raz) 0                      |                                                                                                    |
|                                             |                                                                                                    |
| Nazwisko O                                  |                                                                                                    |
| Miasto                                      | Zambrów                                                                                                    |
| Kraj                                        | Polska                                                                                                    |
|                                             |                                                                                                    |
|                                             | Utwórz moje nowe konto Analuj                                                                                           |
|                                             | W tym formularzu są pola wymagane oznaczone 👔                                                                           |

#### Rys. 2 Formularz rejestracyjny na platformie szkoleniowej ZSA Zambrów

Na podany adres email zostanie wysłana prosta instrukcja w celu dokończenia procesu rejestracji. Zaznaczając link otrzymany w wiadomości, rejestracja zostanie potwierdzona i użytkownik platformy szkoleniowej zostanie przeniesiony do strony głównej.

#### Logowanie

Proces logowania do platformy szkoleniowej ZSA w Zambrowie polega na wpisaniu nazwy użytkownika oraz hasła (ustalonych w procesie rejestracyjnym – patrz Rys. 2) w odpowiednich polach po przejściu na stronę logowania. Zaznaczenie przycisku *Zaloguj się* spowoduje przeniesienie użytkownika na stronę główną platformy (Rys. 3)\*.

| Strona główna |                                            |  |
|---------------|--------------------------------------------|--|
| Kokpit        | Dostępne kursy                             |  |
| Kalendarz     | Matematyka<br>Kurs z przedmiotu Matematyka |  |
|               |                                            |  |

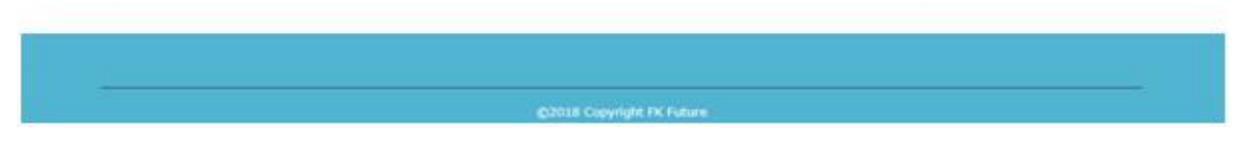

Rys. 3 Strona główna platformy szkoleniowej ZSA Zambrów

\* Uwaga – w przypadku, gdy użytkownik zapomniał nazwy użytkownika lub hasła, należy postępować zgodnie z instrukcją wyświetloną po zaznaczeniu <u>Zapomniałeś(aś) nazwy użytkownika</u> <u>lub hasła?</u>

## Kurs (funkcje managera)

Kursy to miejsca w platformie szkoleniowej ZSA Zambrów, gdzie nauczyciele dodają materiały edukacyjne dla swoich uczniów. Kursy są tworzone tylko i wyłącznie przez administratorów oraz managerów. Nauczyciele mogą następnie dodawać treści i ponownie je organizować zgodnie z własnymi potrzebami.

#### Tworzenie nowego kursu

Domyślnie nauczyciel nie może dodać nowego kursu. Aby dodać nowy kurs do platformy szkoleniowej, po zalogowaniu należy przejść do zakładki *Administracja serwisu* (Rys. 4) znajdującej się po lewej stronie w menu.

| 🏴 Polski (pl) 🕨 🚔 Moje kurs | ()<br>()        | 🔹 > 🌲 🤛 🧾 Nauczyciel >       |   |
|-----------------------------|-----------------|------------------------------|---|
| <u> </u> Zespół             | Szkół Agroprz   | edsiębiorczości w Zambrowi   | e |
| Strona główna               |                 |                              |   |
| Kokpit                      | Dostępne kursy  |                              |   |
| Kalendarz                   | Dodaj nowy kurs |                              |   |
| Administracja serwisu       |                 | Przeszukaj kursy:<br>Wykonaj |   |
|                             |                 |                              |   |

| ©2018 Copyright FK Future |
|---------------------------|

#### Rys. 4 Tworzenie kursu – strona główna

W kolejnym kroku wyświetli się okno administracji serwisu. Użytkownik z odpowiednimi prawami (w tym przypadku manager) ma możliwość zarządzania kursami i kategoriami. Aby przejść dalej należy zaznaczyć *Zarządzaj kursami i kategoriami* (Rys. 5).

| 🖨 Strona główna 🔷 Administ | racja serwisu 📏 Wyszukaj              |
|----------------------------|---------------------------------------|
| Strona główna              | Administracia serwisu                 |
| Kokpit                     | Δdministraria serwisu                 |
| Kalendarz                  |                                       |
| Administracja serwisu      |                                       |
|                            | Kursy Zarządzaj kursami i kategoriami |

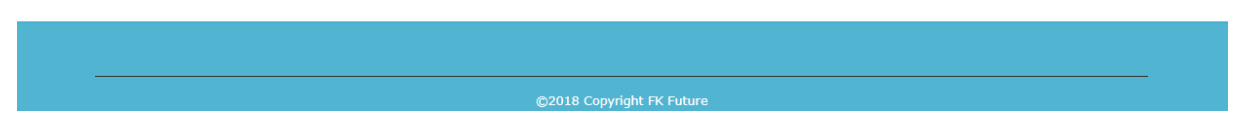

Rys. 5 Tworzenie kursu – administracja serwisu

Następnie pojawia się okno zarządzania kursami i kategoriami, w którym użytkownik ma możliwość tworzenia nowych i edycji istniejących kursów. Domyślnie, wszystkie kursy są dodane do kategorii *Inne*, jednak w przyszłości mogą być one kategoryzowane wedle ustaleń twórcy kursów. Aby utworzyć nowy kurs, należy zaznaczyć *Utwórz nowy kurs* (Rys. 6). Po wybraniu tej opcji, twórca kursów zostanie przeniesiony do strony ustawień nowego kursu.

| Zarządzanie kursan | n <mark>i i kategoriami</mark> | Wyświetlanie: Kursy i kategorie ku |
|--------------------|--------------------------------|------------------------------------|
| Kategorie kursów   | Inne                           |                                    |
| > Inne             | 0 💝                            | Utwórz nowy kurs   Na stronę: 20*  |
|                    |                                | Brak kursów w tej kategorii        |
|                    |                                |                                    |
|                    |                                |                                    |
|                    |                                |                                    |
|                    |                                |                                    |
|                    |                                |                                    |
|                    |                                |                                    |
|                    |                                |                                    |
|                    |                                |                                    |
|                    | Przeszukaj kursy               |                                    |
|                    | Wyk                            | konaj                              |
|                    |                                |                                    |
| Strona główna      |                                |                                    |
| Kokpit             |                                |                                    |
| Kalendarz          |                                |                                    |
|                    |                                |                                    |

#### Rys. 6 Tworzenie kursu - zarządzanie kursami i kategoriami

Strona ustawień nowego kursu jest podzielona na poszczególne kategorie (Rys. 7):

- Ogólne
- Opis
- Format kursu
- Wygląd
- Pliki i przesyłanie
- Śledzenie ukończenia
- Grupy
- Zmiana nazwy ról
- Tagi

| Polski (pl)  Moje kursy TITT Zespół | Szkół Agroprzedsiębiorczości w Zambrov                                                                  |
|-------------------------------------|----------------------------------------------------------------------------------------------------|
| 🖨 Strona główna 🔷 Administrac       | ja serwisu $ ightarrow$ Kursy $ ightarrow$ Zarządzaj kursami i kategoriami $ ightarrow$ Dodaj nowy kurs |
| Strona główna                       | Dodaj nowy kurs                                                                                         |
| Kokpit                              | Rozwiń wszystko                                                                                         |
| Kalendarz                           | > Ogoine                                                                                                |
| Administracja serwisu               | > Opis                                                                                                  |
|                                     | Format kursu                                                                                            |
|                                     | > Wygląd                                                                                                |
|                                     | ▶ Pliki i przesyłanie                                                                                   |
|                                     | Sledzenie ukończenia                                                                                    |
|                                     | → Grupy                                                                                                 |
|                                     |                                                                                                    |
|                                     | > Tagi                                                                                                  |
|                                     | Zapisz i wróć Zapisz i wyświetł Anuluj                                                                  |
|                                     | W tym formularzu są pola wymagane oznaczone 👔                                                           |
|                                     |                                                                                                    |
|                                     |                                                                                                    |

**Rys. 7 Tworzenie kursu – kategorie** 

Po rozwinięciu, każda z poszczególnych kategorii zawiera specjalne dla siebie ustawienia, opisane poniżej:

- Ogólne (Rys. 8):
  - Pełna nazwa kursu (wymagane) pełna nazwa kursu wyświetlana jest na górze każdej strony w kursie oraz na liście kursów, np. MATEMATYKA,
  - Krótka nazwa kursu (wymagane) nazwa skrócona będzie wykorzystywana w kilku miejscach, w których pełna nazwa nie byłaby odpowiednia, np. MAT,
  - Kategoria kursu domyślnie wszystkie nowe kursy są dodane do kategorii Inne,
  - Widoczność kursu tu decydujesz o tym, czy użytkownicy będą widzieli ten kurs na platformie na liście kursów, domyślnie ustawione na *Tak*,
  - Data rozpoczęcia kursu w tym miejscu określasz termin rozpoczęcia kursu (w swojej strefie czasowej),
  - Data zakończenia kursu data zakończenia kursu jest używana jedynie do raportów.
     Po zakończeniu tej daty użytkownicy mogą nadal otwierać kurs, domyślnie *Wyłącz*,
  - ID kursu Wartość używana tylko w przypadku zewnętrznej kontroli zapisu. Może to być oficjalny kod dla danego kursu,

| Dodaj nowy kurs          | 5                           |                 |
|--------------------------|-----------------------------|-----------------|
| - Ogólne                 |                             | Rozwiń wszystko |
| Pełna nazwa kursu g 📀    |                             |                 |
| Krótka nazwa kursu 🜖 🕐   |                             |                 |
| Kategoria kursu 🕐        | Inne 🔻                      |                 |
| Widoczność kursu 🕜       | Pokaż 🔻                     |                 |
| Data rozpoczęcia kursu 🕐 | 7 • luty • 2018 • m         |                 |
| Data zakończenia kursu 🕐 | 7 🔻 luty 🔹 2019 🕈 🏥 🗆 Włącz |                 |
| ID kursu 🕐               |                             |                 |

#### Rys. 8 Tworzenie kursu - kategoria Ogólne

- Opis (Rys. 9):
  - Podsumowanie kursu streszczenie kursu wyświetlane jest na liście kursów.
     Wyszukiwarka poza nazwami kursów przeszukuje także te streszczenia,
  - Pliki podsumowania kursu obrazy, które są wyświetlane na liście kursów razem z podsumowaniem (tylko pliki w formatach .gif, .jpeg, .png),

| ✓ Opis                        |                                                                     |
|-------------------------------|---------------------------------------------------------------------|
| Podsumowanie kursu 🕐          | <b>↓ i • B</b> I ≔ ≡ % % ⊆ ■ ⊄                                      |
|                               |                                                                     |
|                               |                                                                     |
| Pliki podsumowania kursu<br>? | Maksymalny rozmiar dla nowych plików: 64MB, maksimum załączników: 1 |
|                               | Pliki                                                               |
|                               | Możesz przeciągnąć i upuścić pliki tutaj, aby je dodać.             |

**Rys. 9 Tworzenie kursu - kategoria Opis** 

- Format kursu (Rys. 10):
  - Format domyślnie ustawiony Układ tematyczny, kurs zamiast na tygodnie podzielony jest na tematy. Tematy nie mają żadnych ograniczeń czasowych i nie należy podawać żadnych dat,
  - Liczba tygodni/tematów domyślnie ustawiony na 1, jest to podstawowa liczba tematów w nowym kursie (kolejne tematy mogą być dodawane później przez managera lub nauczyciela),
  - Ukryte sekcje domyślnie ustawione na Ukryte sekcje są pokazane w zminimalizowanej postaci, opcja ta pozwala Ci zdecydować, jak mają być wyświetlane użytkownikom ukryte sekcje,
  - Układ kursu domyślnie ustawiony na *Pokaż wszystkie sekcje na jednej stronie*, opcja ta decyduje czy cały kurs zostanie wyświetlony na jednej czy kilku stronach,

| <ul> <li>Format kursu</li> </ul> |                                                        |
|----------------------------------|--------------------------------------------------------|
| Format (?)                       | Układ tematyczny                                       |
| Liczba tygodni/tematów           | 1 •                                                    |
| Ukryte sekcje 🔋                  | Ukryte sekcje są pokazane w zminimalizowanej postaci 🔻 |
| Układ kursu 🕐                    | Pokaż wszystkie sekcje na jednej stronie 🔻             |

Rys. 10 Tworzenie kursu - kategoria Format kursu

W przypadku pozostałych kategorii, wybrane ustawienia domyślne zostały spersonalizowane dla ZSA Zambrów i nie ma konieczności ich zmiany. Po ustawieniu wszystkich wymaganych opcji należy zaznaczyć przycisk *Zapisz i wyświetl*, znajdujący się w dolnej części ekranu (Rys. 11).

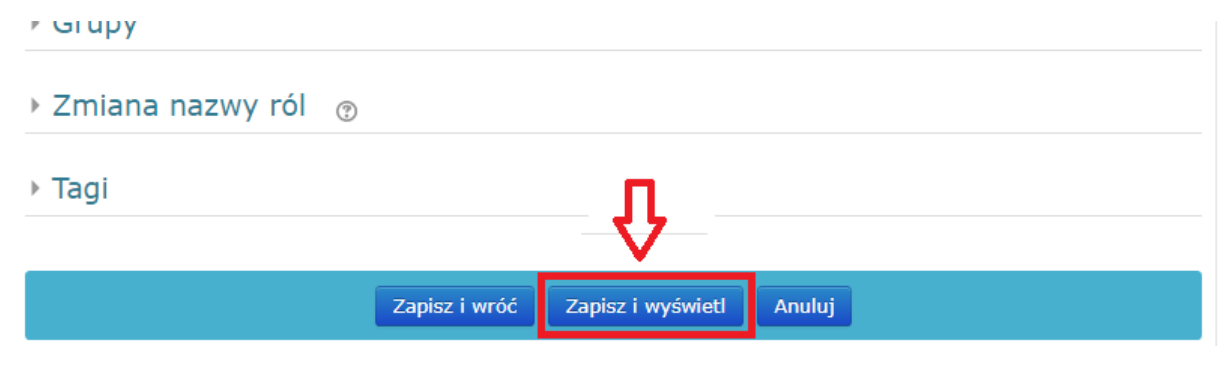

Rys. 11 Tworzenie kursu - zapis nowego kursu

Działanie to spowoduje przeniesienie do strony nowo utworzonego kursu. W górnej części pojawi się tytuł oraz domyślna liczba tematów (w tym przypadku jeden temat), podana w ustawieniach kursu.

### Edycja kursu

Zmiana ustawień istniejącego kursu jest możliwa poprzez wybranie z menu znajdującego się po lewej stronie zakładki *Administracja serwisu*, a następnie zaznaczenia *Zarządzaj kursami i kategoriami* (Rys. 12).

| Strona główna         | Administracia serwisu           |
|-----------------------|---------------------------------|
| Kokpit                |                                 |
| Kalendarz             | Administracja serwisu           |
| Moje kursy            |                                 |
| Administracja serwisu | Zarzadzai kursami i kategoriami |

Rys. 12 Edycja kursu

Następnie wyświetli się okno wszystkich istniejących kursów (domyślnie w kategorii *Inne*). Możliwe jest zaznaczenie następujących opcji (Rys. 13):

- Powoduje przejście do edycji ustawień wybranego kursu,
- powoduje usunięcie wybranego kursu,
- • powoduje wyłączenie/włączenie widoczności kursu w liście kursów dla wszystkich użytkowników.

| Zarządzanie kursami i kategoriami |     | Wyświetlanie: Kursy i kategorie kursu • |                                   |
|-----------------------------------|-----|-----------------------------------------|-----------------------------------|
| Kategorie kursów                  |     | Inne                                    |                                   |
| > Inne                            | 1 😳 |                                         | Utwórz nowy kurs   Na stronę: 20* |
|                                   |     | ΜΑΤΕΜΑΤΥΚΑ                              |                                   |
|                                   |     |                                         | Pokazywanie wszystkich 1 kursów   |

#### Rys. 13 Edycja kursu - możliwe opcje

W przypadku, gdy zachodzi potrzeba dodatnia większej ilości tematów, zmiany ich nazwy lub dodania czy edycji aktywności (np. lekcji, testu, itd.) w istniejącym kursie, manager lub nauczyciel powinien wybrać z menu znajdującego się po lewej stronie zakładkę *Strona główna*, a następnie wybrać kurs, do którego mają zostać dodane dodatkowe tematy (Rys. 14).

| Strona główna         |                        |                              |
|-----------------------|------------------------|------------------------------|
| Kokpit                | Dostępne kursy         |                              |
| Kalendarz             |                        |                              |
| Moje kursy            | Prowadzący: Nauczyciel | Przykładowy kurs MATEMATYKI  |
| Administracja serwisu |                        | Przeszukaj kursy:<br>Wykonaj |

#### Rys. 14 Edycja kursu - zmiana liczby tematów

Wykonanie tego działania spowoduje przeniesienie na stronę wybranego kursu. Dodanie kolejnych tematów w tym kursie jest możliwe poprzez zaznaczenie przycisku *Włącz tryb edycji* znajdującego się w prawym górnym rogu ekranu (Rys. 15).

| 🔺 Strona główna 🔷 Moje kursy 🔪 M | ATEMATYKA  |
|----------------------------------|------------|
| математука                       | ΜΑΤΕΜΑΤΥΚΑ |
| Uczestnicy                       |            |
| Odznaki                          | Temat 1    |
| Kompetencje                      |            |
| Oceny                            |            |
| Temat 1                          |            |
| Strona główna                    |            |
| Kokpit                           |            |
| Kalendarz                        |            |
| Moje kursy                       |            |
| Administracja serwisu            |            |

#### Rys. 15 Edycja kursu – włączenie trybu edycji kursu

W trybie edycji kursu, manager ma możliwość zmiany nazwy tematu (poprzez wybranie ikony znajdującej się po prawej stronie aktualnej nazwy), modyfikacji tematu poprzez wybranie *Modyfikuj*, dodania nowej aktywności kursu poprzez wybranie *Dodaj aktywność lub zasób*, czy też dodania większej liczby tematów wybierając *Dodaj temat* (Rys. 16).

| 🖷 Strona główna 🔷 Moje kursy |                            | 🕐 Wyłącz tryb edycji |
|------------------------------|----------------------------|----------------------|
| Lewo                         | ΜΔΤΕΜΔΤΥΚΔ                 | Prawo                |
| МАТЕМАТҮКА                   | MATERIATINA                | DODAJ BLOK           |
| Uczestnicy                   | Modvfikui -                | Dodaj 🔻              |
| Odznaki                      | +Dodaj aktywność lub zasób |                      |
| Kompetencje                  | Temat 1 🖉 🖒 Modyfikuj-     |                      |
| Oceny                        | +Dodaj aktywność lub zasób |                      |
| Temat 1                      | +Dodaj temat               |                      |

Rys. 16 Edycja kursu – tryb edycji kursu

Zaznaczenie Modyfikuj umożliwi wybór następujących opcji:

- Edytuj temat pozwala na wprowadzenie dodatkowego streszczenia treści zawartej w wybranym temacie,
- Podświetl powoduje wyróżnienie wybranego tematu spośród istniejących w postaci dodatkowego obramowania,
- Ukryj temat ukrywa widoczność wybranego tematu dla wszystkich użytkowników,
- Usuń temat trwale usuwa wybrany temat.

Wybór opcji *Dodaj temat* spowoduje pojawienie się okna, w którym twórca kursu podaje liczbę tematów, jaka ma zostać dodana do już istniejących (przykład: jeżeli w kursie istnieją 3 tematy, w wyniku dodania 2 tematów ich łączna liczba wyniesie 5, domyślnie wartość ustawiona na 1). Potwierdzeniem dodania wybranej liczby tematów jest zaznaczenie przycisku *Dodaj temat* (Rys. 17).

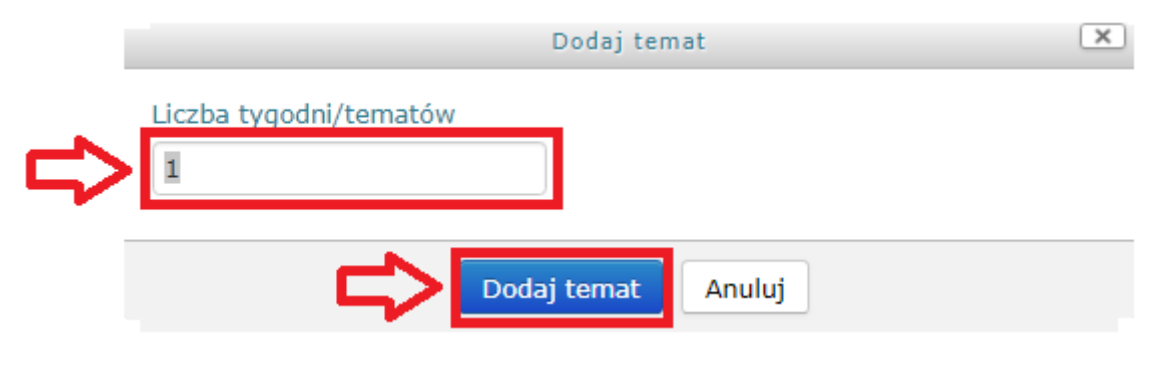

Rys. 17 Edycja kursu – dodawanie tematów

W wyniku tej operacji, w oknie trybu edycji pojawi się dodany temat. Kolejne tematy można dalej dodawać i edytować zgodnie z wyżej wymienionymi instrukcjami. Aby zakończyć edycję, należy zaznaczyć przycisk *Wyłącz tryb edycji* znajdujący się w prawej górnej części okna i powrócić do normalnego widoku kursu (Rys. 18).

| 希 Strona główna > Moje kursy                 |             |                                            | ტ Wyłącz tryb edycji |
|----------------------------------------------|-------------|--------------------------------------------|----------------------|
| Lewo                                         | ΜΑΤΕΜΑΤΥΚΑ  |                                            |                      |
| Uczestnicy<br>Odznaki                        |             | Modyfikuj ~<br>+Dodaj aktywność lub zasób  | Dodaj                |
| Kompetencje<br>Oceny                         | 🕂 Temat 1 🍬 | Modyfikuj -<br>+Dodaj aktywność lub zasób  |                      |
| <ul> <li>Temat 1</li> <li>Temat 2</li> </ul> | + Temat 2 🍬 | Modyfikuj▼                                 |                      |
| Strona główna                                |             | +Dodaj aktywność lub zasób<br>+Dodaj temat |                      |

Rys. 18 Edycja kursu – zakończenie trybu edycji kursu

## Zarządzanie użytkownikami

#### Dodawanie nauczycieli do kursu

Dokonanie procesu rejestracji na platformie szkoleniowej ZSA Zambrów nie uprawnia żadnego użytkownika do edycji kursu (rola - nauczyciel), ani do wzięcia w nim udziału (rola - uczeń). Aby nadać uprawnienia do edycji danego kursu lub też kursów konkretnemu nauczycielowi, manager platformy powinien wybrać interesujący go kurs, a następnie z listy rozwijanej znajdującej się w menu w prawym rogu wybrać *Więcej...* (Rys. 19).

| 🚔 Moje kursy 🕨 🖉 W tym  | kursie ▶         | 🕞 🕢 🛛 🌲 🎐 🦳 Administrator 🕨                                     |
|-------------------------|------------------|-----------------------------------------------------------------|
| 💼 Zespó                 | ł Szkół Agroprze | dsi edytuj ustawienia<br>Włącz tryb edycji<br>Włącz tryb edycji |
| 🖷 Strona główna 🔷 Kursy | MATEMATYKA       | Ukończenie kursu E Włącz tryb edycji Filtry                     |
| математука              | ΜΑΤΕΜΑΤΥΚΑ       | 🔅 Ustawienia dziennika ocen                                     |
| Uczestnicy              |                  | 🚯 Kopia zapasowa                                                |
| Odznaki                 | Temat 1          | 1 Odtwórz                                                       |
| Kompetencje             |                  | 1 Import                                                        |
| Oceny                   | Temat 2          | Costepnij                                                       |
| Temat 1                 |                  | i Kosz                                                          |
| Temat 2                 |                  | 🖒 🔹 Więcej                                                      |
|                         |                  |                                                                 |
| Strona głowna           |                  |                                                                 |
| Kokpit                  |                  |                                                                 |
| Kalendarz               |                  |                                                                 |
| Prywatne pliki          |                  |                                                                 |
| Administracja serwisu   |                  |                                                                 |

Rys. 19 Dodawanie nauczycieli do kursu – ustawienia

Takie działanie spowoduje przeniesienie managera do strony administracji kursu. Aby kontynuować dodawanie nauczyciela do tego kursu, należy zaznaczyć zakładkę *Użytkownicy*, a następnie wybrać opcję *Zapisani użytkownicy* (Rys. 20).

| MATEMATY                              | KA                                                     |
|---------------------------------------|--------------------------------------------------------|
| Administracja<br>Administracja kursem | żytkownicy                                             |
| Użytkownicy                           | Zapisani użytkownicy<br>Grupy<br>Pozostali użytkownicy |
| Metoda zapisów                        | Zapisywanie ręczne                                     |
| Uprawnienia                           | Sprawdź uprawnienia                                    |

Rys. 20 Dodawanie nauczycieli do kursu – administracja kursem

Na stronie uczestników kursu wyświetlane są informacje dotyczące wszystkich zapisanych użytkowników (nauczycieli oraz uczniów) do danego kursu. Manager ma możliwość wyświetlania konkretnych użytkowników poprzez wybranie odpowiedniego filtra lub też wybierając inicjały imienia i nazwiska w konkretnym polu. Aby dodać nauczyciela, należy wybrać przycisk *Zapisz użytkowników* (Rys. 21).

| МАТЕМАТҮК                                                                      | A                 |                      |                    |                     |
|--------------------------------------------------------------------------------|-------------------|----------------------|--------------------|---------------------|
| Uczestnicy                                                                     |                   |                      |                    |                     |
| Nie zastosowano filtrów<br>Klucz wyszukiwania lub filtr▼                       | ¢                 |                      | C                  | Zapisz użytkowników |
| Imię Wszys<br>A A B C Ć D E Ę F G H<br>Nazwisko Wszys<br>A A B C Ć D E Ę F G H | I J K L Ł M N Ń ( | DÓPQRSŚT<br>DÓPQRSŚT | U V W X<br>U V W X | Y Z Ź Ż             |
| Brak danych d                                                                  | o wyświetle       | enia                 |                    |                     |
|                                                                                | Wybierz wszystko  | Odznacz wszystkie    | ?                  |                     |
|                                                                                | Z zaznaczor       | nymi użytkownikami   |                    |                     |
|                                                                                | Wybierz           |                      | •                  |                     |
|                                                                                |                   |                      |                    | Zapisz użytkowników |

Rys. 21 Dodawanie nauczycieli do kursu – uczestnicy

W wyniku takiego działania pojawi się okno *Zapisz użytkowników*. Manager z listy rozwijanej w polu *Wybierz użytkowników* wybiera interesujący go profil nauczyciela, natomiast w polu *Przypisz role* z listy wybiera *Prowadzący*. **Należy zwracać szczególną uwagę na pole** *Przypisz rolę*, **ponieważ domyślnie, rola użytkownika jest ustawiona na** *Student*, **który nie ma praw edycji kursu, a jedynie możliwość udziału w kursie!** Zatwierdzenie wyboru dokonuje się poprzez zaznaczenie przycisku *Zapisz użytkowników* (Rys. 22).

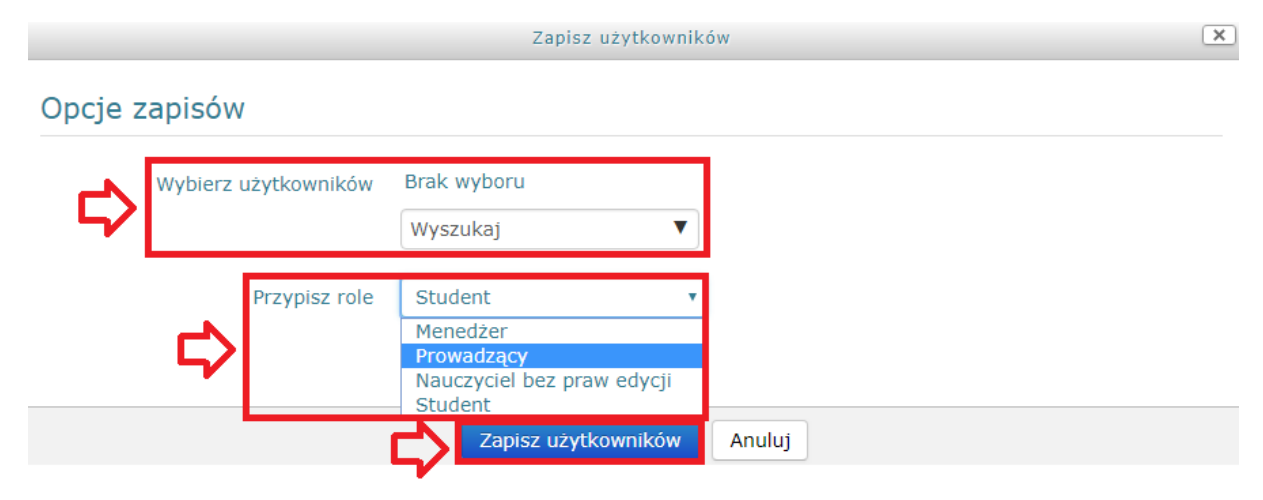

Rys. 22 Dodawanie nauczycieli do kursu - zapis użytkowników

Zapis powyżej wybranych użytkowników w roli nauczyciela spowoduje ponownie przeniesienie do strony uczestników. W odpowiedniej części tej strony pojawi się dodany użytkownik. Widnieją tu informacje dotyczące imienia i nazwiska nauczyciela oraz jego roli w tym kursie (zgodnie z ustawieniem rola *Prowadzący*). Aby usunąć dowolnego użytkownika, w jego polu należy wybrać ikonę *Wypisz się* (Rys. 23). Tak dodany nauczyciel ma od teraz możliwość edycji materiałów w tym kursie.

# ΜΑΤΕΜΑΤΥΚΑ

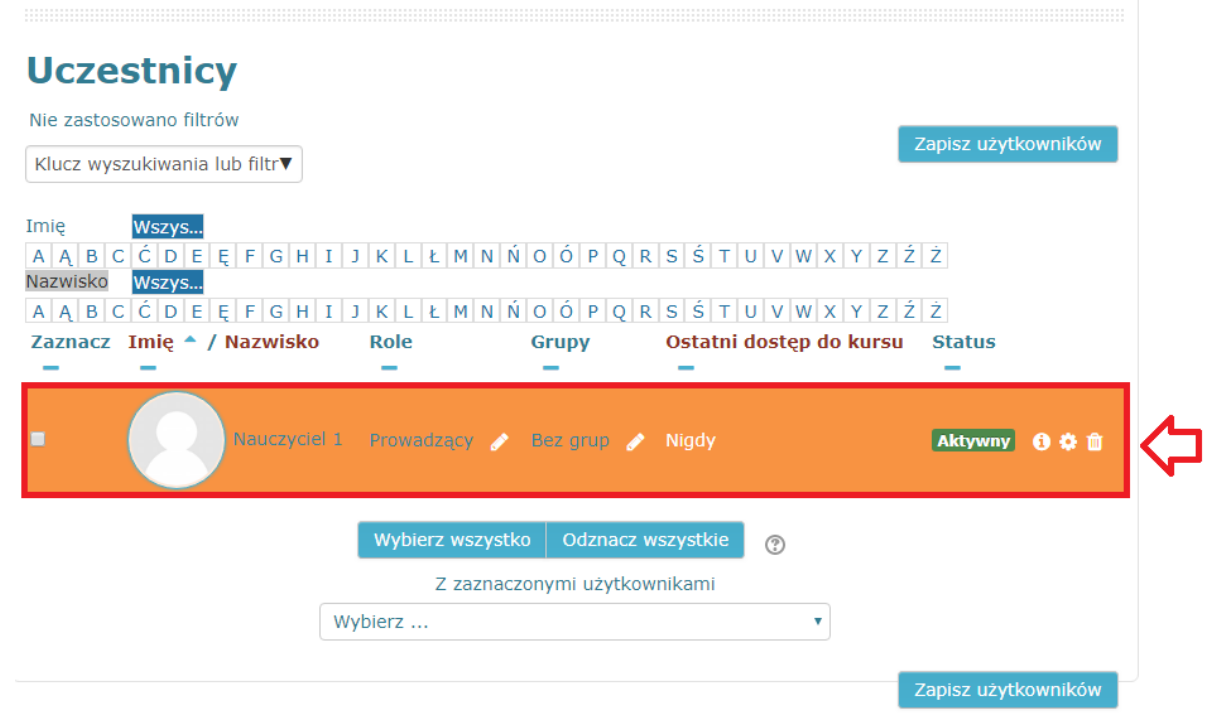

Rys. 23 Dodawanie nauczycieli do kursu - uczestnicy - zapisani użytkownicy

#### Tworzenie kohort (klas) w obrębie platformy

Kohorty to klasy tworzone w obrębie całej platformy szkoleniowej ZSA Zambrów. Celem kohort jest umożliwienie łatwego zapisania wielu użytkowników do danego kursu na raz. Kohorty może tworzyć jedynie osoba do tego uprawniona, w tym wypadku manager platformy. Proces tworzenia kohorty (klasy) rozpoczyna się od wybrania na stronie głównej zakładki *Administracja serwisu* znajdującej się w menu po lewej stronie, a następnie w nowym oknie zaznaczenie zakładki *Użytkownicy* oraz wybranie opcji *Kohorty* (Rys. 24).

## Administracja serwisu

|                       |                     |                          |                           | V                   | /yszukaj |        |         |        |
|-----------------------|---------------------|--------------------------|---------------------------|---------------------|----------|--------|---------|--------|
|                       |                     |                          |                           |                     |          |        |         |        |
|                       |                     |                          |                           |                     |          |        | _       |        |
| Administracja serwisu | Użytkownicy         | Kursy                    | Oceny                     | Wtyczki             | Wygląd   | Serwer | Raporty | Rozwój |
|                       | $\mathbf{\Delta}$   |                          |                           |                     |          |        |         |        |
| Użytkownicy           | U                   |                          |                           |                     |          |        |         |        |
|                       |                     |                          |                           |                     |          |        |         |        |
|                       | Przealad            | lai liste u              | żvtkownik                 | ów                  |          |        |         |        |
| Konta                 | Wielokro            | otne akcje               | e na użytk                | ownikach            |          |        |         |        |
|                       | Dodaj n<br>Domyśli  | owego uz<br>ne prefere   | ytkownika<br>encje użytl  | kownika             |          |        |         |        |
|                       | Pola w p            | profilu uży              | rtkownika                 |                     |          |        |         |        |
|                       | Prześlij            | użytkown                 | ików                      |                     |          |        |         |        |
|                       | Wysyłar             | nie obrazó               | w użytkov                 | vników              |          |        |         |        |
|                       |                     |                          |                           |                     |          |        |         |        |
| Uprawnienia           | Zasady<br>Adminis   | użytkown<br>tratorzy v   | ika<br>vitrvnv            |                     |          |        |         |        |
|                       | Definiuj            | role                     |                           |                     |          |        |         |        |
|                       | Przypisz<br>Sprawdz | : role w ol<br>ź uprawni | brębie całe<br>enia svste | ego serwisu<br>mowe |          |        |         |        |
|                       | Przypisz            | role użyt                | kownika d                 | lo kohorty          |          |        |         |        |
|                       | Niewspi<br>Raport ( | erane prz<br>prawnień    | ypisania ro<br>i          | DI                  |          |        |         |        |
|                       |                     |                          |                           |                     |          |        |         |        |

#### Rys. 24 Tworzenie kohort (klas) w obrębie platformy - administracja serwisu

Następnie pojawi się nowa strona, w której widnieją informacje dotyczące wszystkich kohort (klas) w obrębie platformy. Aby dodać nową kohortę, należy wybrać opcję *Dodaj nową kohortę* (Rys. 25).

| System: d          | ostępne ko          | ohorty 🗸           |                  |                 |        |
|--------------------|---------------------|--------------------|------------------|-----------------|--------|
| Kohorty systemowe  | Wszystkie kohorty   | Dodaj nową kohortę | Przeslij kohorty |                 |        |
| Przeszukaj kohorty |                     | Szukaj             |                  |                 |        |
| Nazwa              | Identyfikator kohor | ty                 | Opis             | Rozmiar kohorty | Źródło |
|                    |                     |                    |                  |                 |        |

#### Rys. 25 Tworzenie kohort (klas) w obrębie platformy - dostępne kohorty

W oknie tworzenia kohorty manager ma możliwość ustawienia (Rys. 26):

- Nazwa (pole wymagane) jest to pełna nazwa tworzonej przez managera klasy,
- Identyfikator kohorty jest to skrócona nazwa tworzonej przez managera klasy,
- Opis w tym polu mogą zostać zawarte dodatkowe informacje dotyczące klasy.

Po wprowadzeniu informacji, manager potwierdza swój wybór poprzez zaznaczenie przycisku *Zapisz zmiany* znajdującego się w dolnej części strony.

| Dodaj now         | a kohortę                                             |
|-------------------|-------------------------------------------------------|
| Kohorty systemowe | Wszystkie kohorty Dodaj nową kohortę Przeslij kohorty |
| ⇔                 | Nazwa ()                                              |
| •                 | Kontekst System •                                     |
| Identyfikato      | or kohorty                                            |
| Wide              | oczny 🕐 🖉                                             |
|                   | Opis<br>↓ i ▼ B I 篇篇 % % I ■ @                        |
| C                 |                                                       |
|                   | Zapisz zmiany Anuluj                                  |

Rys. 26 Tworzenie kohort (klas) w obrębie platformy - nowa kohorta

Po wybraniu ustawień kohorty (klasy) manager ponownie znajdzie się na stronie dostępnych kohort. Znajdują się tu informacje dotyczące nawy, identyfikatora, opisu oraz rozmiaru danej kohorty (liczby uczniów zapisanej do tej klasy). Aby rozpocząć dodawanie uczniów do stworzonej kohorty (klasy) należy w kolumnie *Modyfikuj* wybrać ikonę *Przypisz* (Rys. 27).

| System: de           | System: dostępne kohorty (1) |                    |                       |                 |                   |           |   |  |
|----------------------|------------------------------|--------------------|-----------------------|-----------------|-------------------|-----------|---|--|
| Kohorty systemowe    | Wszystkie kohorty            | Dodaj nową kohortę | Przeslij kohorty      |                 |                   |           |   |  |
| Przeszukaj kohorty   |                              | Szukaj             |                       |                 |                   |           |   |  |
| Nazwa                | Identyfika                   | ator kohorty O     | pis                   | Rozmiar kohorty | / Źródło          | Modyfikuj | _ |  |
| Przykładowa klasa 1A | 1A /                         | Ol                 | pis przykładowej klas | y 1A 0          | Utworzony ręcznie | 👻 🏚 🕲     | 口 |  |

#### Rys. 27 Tworzenie kohort (klas) w obrębie platformy - dostępne kohorty - utworzone kohorty

Następnie pojawi się okno *Członkowie kohorty*. W kolumnie *Bieżący użytkownicy* znajdują się wszyscy dotychczas zapisani do kohorty (klasy) uczniowie. W kolumnie *Potencjalni użytkownicy* manager ma możliwość dodawania pojedynczo uczniów lub wyboru wielokrotnego uczniów (poprzez wciśnięcie przycisku Shift na klawiaturze komputera oraz zaznaczanie wybranych użytkowników). Operację dodawania uczniów z listy *Potencjalni użytkownicy* oraz usuwania z listy *Bieżący użytkownicy* dokonuje się poprzez zaznaczenie odpowiednio przycisku *Dodaj* lub *Usuń* (Rys. 28).

## Członkowie kohorty 'Przykładowa klasa 1A

Usunięcie użytkowników z kohorty może powodować wypisanie studentów z wielu kursów, obejmując usunięcie ustawień użytkownika, ocen, przynależności do grup oraz innych ustawień.

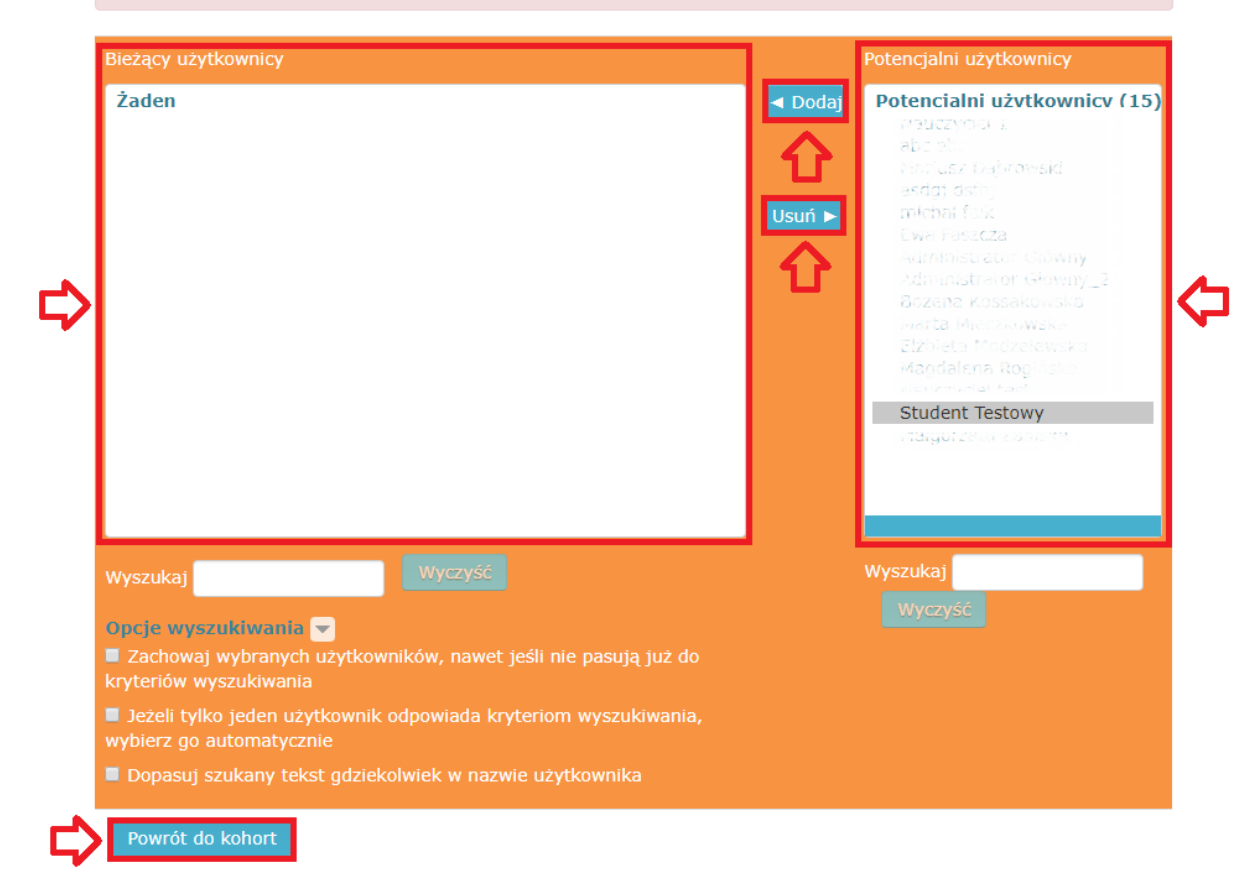

#### Rys. 28 Tworzenie kohort (klas) w obrębie platformy - członkowie kohorty

Dodatkowo, manager może szybciej wyszukiwać uczniów poprzez wpisywanie nazwisk w polu *Wyszukaj* (w zależności, czy osoba szukana jest już w klasie – pole *Wyszukaj* pod listą *Bieżący użytkownicy* czy też ma zostać zapisana – pole *Wyszukaj* pod listą *Potencjalni użytkownicy*). Po wybraniu odpowiedniej liczby uczniów, którzy mają być przypisani do danej kohorty (klasy), manager potwierdza swój wybór poprzez zaznaczenie przycisku *Powrót do kohort*. Spowoduje to przeniesienie managera z powrotem do strony dostępnych kohort. W kolumnie *Rozmiar kohorty* wyświetli się aktualna liczba uczniów zapisanych do tej kohorty (klasy). Jeżeli pojawi się potrzeba edycji uczniów istniejącej kohorty (klasy), w kolumnie *Modyfikuj* należy wybrać ikonę *Przypisz* 

#### Dodawanie kohorty (klasy) do kursu

Dodawanie kohorty (klasy) do istniejącego kursu odbywa się podobnie jak w przypadku dodawania nauczycieli do danego kursu. Na stronie głównej należy wybrać odpowiedni kurs, a następnie z listy rozwijanej znajdującej się w menu w prawym rogu wybrać *Więcej...* (Rys. 29).

| 🚔 Moje kursy 🕨 🖉 W tym k                     | ursie )          | 🖒 🐼 @ 🌲 🗭 🦳 Administrator >                                     |
|----------------------------------------------|------------------|-----------------------------------------------------------------|
| <b>Tespó</b>                                 | ł Szkół Agroprze | ds Ci w Zambrowie                                               |
| 🖨 Strona główna 📏 Kursy 📏                    | математука       | 🔅 Ukończenie kursu 🕼 🕼 Włącz tryb edycji                        |
| математука                                   | ΜΑΤΕΜΑΤΥΚΑ       | <ul> <li>▼ Filtry</li> <li>Ostawienia dziennika ocen</li> </ul> |
| Uczestnicy<br>Odznaki                        | Temat 1          | Kopia zapasowa     Odtwórz     Import                           |
| Kompetencje<br>Oceny                         | Temat 2          | <ul> <li>→ Udostępnij</li> <li></li></ul>                       |
| <ul> <li>Temat 1</li> <li>Temat 2</li> </ul> |                  |                                                                 |
| Strona główna                                |                  |                                                                 |
| Kokpit                                       |                  |                                                                 |
| Kalendarz                                    |                  |                                                                 |
| Prywatne pliki                               |                  |                                                                 |
| Administracja serwisu                        |                  |                                                                 |

#### Rys. 29 Dodawanie kohorty (klasy) do kursu – ustawienia

Takie działanie spowoduje przeniesienie managera do strony administracji kursu. Aby kontynuować dodawanie kohorty (klasy) do tego kursu, należy zaznaczyć zakładkę *Użytkownicy*, a następnie wybrać opcję *Zapisani użytkownicy* (Rys. 30).

| ΜΑΤΕΜΑΤΥΚΑ                            |                                                        |  |  |  |
|---------------------------------------|--------------------------------------------------------|--|--|--|
| Administracja<br>Administracja kursem |                                                        |  |  |  |
| Użytkownicy                           | Zapisani użytkownicy<br>Grupy<br>Pozostali użytkownicy |  |  |  |
| Metoda zapisów                        | Zapisywanie ręczne                                     |  |  |  |
| Uprawnienia                           | Sprawdź uprawnienia                                    |  |  |  |

#### Rys. 30 Dodawanie kohorty (klasy) do kursu – administracja kursem

Na stronie uczestników kursu wyświetlane są informacje dotyczące wszystkich zapisanych użytkowników (nauczycieli oraz uczniów) do danego kursu. Manager ma możliwość wyświetlania konkretnych użytkowników poprzez wybranie odpowiedniego filtra lub też wybierając inicjały imienia i nazwiska w konkretnym polu. Aby dodać kohortę (klasę), należy wybrać przycisk *Zapisz użytkowników* (Rys. 31).

| МАТЕМАТҮКА                                                                                                    |
|----------------------------------------------------------------------------------------------------|
| Uczestnicy                                                                                                    |
| Nie zastosowano filtrów                                                                                                    |
| Klucz wyszukiwania lub filtr                                                                                                    |
| Imię Wszys<br>A Ą B C Ć D E Ę F G H I J K L Ł M N Ń O Ó P Q R S Ś T U V W X Y Z Ź Ż<br>Nazwisko Wszys<br>A Ą B C Ć D E Ę F G H I J K L Ł M N Ń O Ó P Q R S Ś T U V W X Y Z Ź Ż |
| Brak danych do wyświetlenia                                                                                                    |
| Wybierz wszystko     Odznacz wszystkie                                                                                                    |
| Z zaznaczonymi użytkownikami                                                                                                    |
| Wybierz 🔻                                                                                                    |
| Zapisz użytkowników                                                                                                    |

Rys. 31 Dodawanie kohorty (klasy) do kursu – uczestnicy

W wyniku takiego działania pojawi się okno Zapisz użytkowników. Manager z listy rozwijanej w polu Wybierz kohortę (klasę) wybiera interesującą go klasę, natomiast w polu Przypisz role z listy wybiera Student. Należy zwracać szczególną uwagę na pole Przypisz rolę, ponieważ domyślnie, rola użytkownika jest ustawiona na Student, który nie ma praw edycji kursu, a jedynie możliwość udziału w kursie! Dodatkowo, manager może dodawać wybranych uczniów, zaznaczając ich imiona i nazwiska z listy Wybierz użytkowników. Zatwierdzenie wyboru dokonuje się poprzez zaznaczenie przycisku Zapisz użytkowników i kohorty (Rys. 32).

|                         | Zapisz użytkowników                             | × |
|-------------------------|-------------------------------------------------|---|
| Opcje zapisów           |                                                 |   |
| Wybierz użytkowników    | Brak wyboru<br>Wyszukaj                         |   |
| Wybierz kohortę (klasę) | Brak wyboru<br>Wyszukaj<br>Przykładowa klasa 1A |   |
| Przypisz role           | Student       Pokaż więcej                      |   |
| 4                       | Zapisz użytkowników i kohorty Anuluj            |   |

Rys. 32 Dodawanie kohorty (klasy) do kursu – zapis użytkowników

Zapis powyżej wybranych użytkowników w roli studenta (ucznia) spowoduje ponownie przeniesienie do strony uczestników. W odpowiedniej części tej strony pojawi się dodana kohorta (klasa) – w kohorcie znajdował się jeden uczeń (*Student Testowy*). Widnieją tu informacje dotyczące imienia i nazwiska studentów oraz ich roli w tym kursie (zgodnie z ustawieniem rola *Student*). Aby usunąć dowolnego użytkownika, w jego polu należy wybrać ikonę *Wypisz się* (Rys. 33). Tak dodani uczniowie mają od teraz możliwość realizacji lekcji i testów w tym kursie.

# МАТЕМАТУКА

| Uczestnicy                                                                                                  |                                        |                                     |                                                            |                               |   |
|----------------------------------------------------------------------------------------------------|----------------------------------------|-------------------------------------|------------------------------------------------------------|-------------------------------|---|
| Nie zastosowano filtrów<br>Klucz wyszukiwania lub filtr▼                                                    |                                        |                                     |                                                            | Zapisz użytkowników           |   |
| Imię Wszys<br>A A B C Ć D E Ę F G H<br>Nazwisko Wszys<br>A A B C Ć D E Ę F G H<br>Zaznacz Imię ↑ / Nazwisko | I J K L Ł M N<br>I J K L Ł M N<br>Role | Ń O Ó P Q R<br>Ń O Ó P Q R<br>Grupy | S Ś T U V W X Y<br>S Ś T U V W X Y<br>Ostatni dostęp do ku | z ź ż<br>z ź ż<br>ursu Status |   |
| Student Ti                                                                                                  | estowy Student 🥖                       | 🕨 Bez grup 🥜                        | Nigdy                                                      | Aktywny 🚯 🌣 🏛                 | ⇔ |
|                                                                                                    | Wybierz wszyst<br>Z zaznac             | tko Odznacz w<br>czonymi użytkow    | rszystkie                                                  |                               |   |

Rys. 33 Dodawanie kohorty (klasy) do kursu - uczestnicy - zapisani użytkownicy

## Kurs (funkcje nauczyciela)

Nauczyciele posiadają prawie wszystkie uprawnienia w ramach edycji istniejących kursów. Mogą dodawać lub zmieniać zajęcia, a także oceniać uczniów. Domyślnie nauczyciele mogą również przypisywać rolę nierejestrowanego nauczyciela (z ograniczonymi uprawnieniami) i rolę ucznia innym użytkownikom.

Domyślnie rejestrujący się na platformie nauczyciele nie mają przypisanej specjalnych uprawnień w całej witrynie, lecz są przypisywani jako prowadzący przez managera do danego kursu. To samo dotyczy studentów. Najważniejszą funkcją nauczycieli jest więc dodawanie treści w kursach, na które zostali zapisani.

#### Edycja kursu

Każdemu nauczycielowi platformy szkoleniowej ZSA Zambrów, po procesie rejestracji konta i zalogowaniu wyświetla się strona główna, gdzie znajdują się wszystkie dostępne kursy stworzone przez managera. Pod pełną nazwą kursu widnieje informacja dotycząca osoby odpowiedzialnej za edycję treści (*Prowadzący: Nauczyciel*) oraz krótki opis (*Przykładowy kurs MATEMATYKI*) (Rys. 34).

| Strona główna |                        |                             |              |
|---------------|------------------------|-----------------------------|--------------|
| Kokpit        | Dostępne kursy         |                             |              |
| Kalendarz     | ΜΑΤΕΜΑΤΥΚΑ             |                             | <u>~</u>     |
| Moje kursy    | Prowadzący: Nauczyciel | Przykładowy kurs MATEMATYKI | $\checkmark$ |

©2018 Copyright FK Future

Rys. 34 Edycja kursu - strona główna

Wybór odpowiedniego dla użytkownika kursu spowoduje przeniesienie na stronę docelową. Po lewej stronie ekranu znajduje się menu odpowiednie dla danego kursu. Zawiera ono następujące informacje:

- Pełna nazwa kursu jest to tytuł nadany przez managera tworzącego kurs,
- Odznaki są dobrym sposobem na docenianie osiągnięć i pokazywanie postępów uczniom,
- Kompetencje konkretne kompetencje/umiejętności jakie uzyskuje uczestnik kursu,
- Oceny stopnie/punkty uzyskane przez wszystkich uczniów,
- Lista tematów lista wszystkich tematów utworzonych w kursie.

Edycja treści w znajdujących się w kursie jest możliwa poprzez wybranie przycisku w górnym prawym rogu ekranu *Włącz tryb edycji* (Rys. 35).

|   | 🖪 Strona główna 🔷 Moje kursy 🔪 MA | NTEMATYKA 🛛 🗘 🖓 Włącz tryb edycji |
|---|-----------------------------------|-----------------------------------|
| ~ | математука                        | МАТЕМАТҮКА                        |
|   | Uczestnicy                        |                                   |
|   | Odznaki                           | Temat 1                           |
| 4 | Kompetencje                       |                                   |
|   | Oceny                             |                                   |
|   | Temat 1                           |                                   |

#### Rys. 35 Edycja kursu - strona kursu

W trybie edycji kursu, nauczyciel ma możliwość zmiany nazwy tematu (poprzez wybranie ikony znajdującej się po prawej stronie aktualnej nazwy), modyfikacji tematu poprzez wybranie *Modyfikuj*, dodania nowej aktywności kursu poprzez wybranie *Dodaj aktywność lub zasób*, czy też dodania większej liczby tematów wybierając *Dodaj temat*. Zakończenie trybu edycji następuje po zaznaczeniu przycisku Wyłącz tryb edycji znajdującego się w prawym górnym rogu strony (Rys. 36).

| 🖷 Strona główna > Moje kursy | MATEMATYKA                  | 🖒 🕑 Wyłącz tryb edycji |
|------------------------------|-----------------------------|------------------------|
| Lewo                         | ΜΑΤΕΜΑΤΥΚΑ                  | Prawo<br>DODAJ BLOK    |
| Uczestnicy                   | Modvfikul -                 | Dodaj 🔻                |
| Odznaki                      | + Dodaj aktywność lub zasób |                        |
| Kompetencje                  | Temat 1                     |                        |
| Oceny                        | +Dodaj aktywność lub zasób  |                        |
| emat 1                       | +Dodaj temat                |                        |

#### Rys. 36 Edycja kursu - tryb edycji kursu

### Tworzenie nowej lekcji

Dodawanie różnego rodzaju treści w obrębie tematu danego kursu odbywa się poprzez włączenie trybu edycji kursu (zielony przycisk *Włącz tryb edycji* znajdujący się w prawym górnym rogu głównego okna kursu) oraz zaznaczenie opcji *Dodaj aktywność lub zasób*. W wyniku tej operacji pojawi się okno wyboru interesujących modułów (Rys. 37).

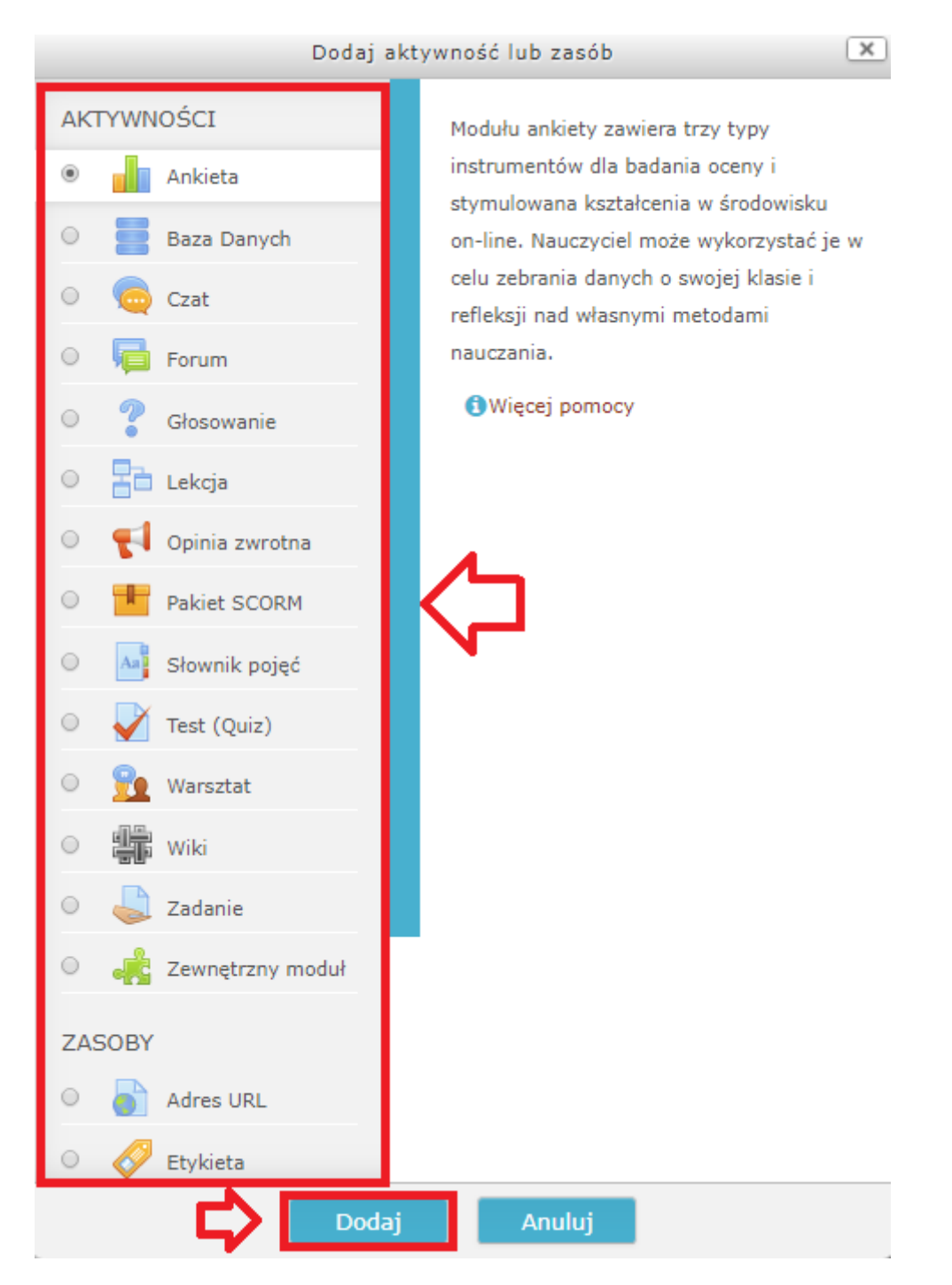

Rys. 37 Tworzenie nowej lekcji - dodawanie aktywności i zasobów

W tym oknie można wybrać następujące moduły potwierdzając zaznaczeniem przycisku Dodaj:

- AKTYWNOŚCI:
  - Ankieta moduł ankiety zawiera trzy typy instrumentów dla badania oceny i stymulowana kształcenia w środowisku on-line. Nauczyciel może wykorzystać je w celu zebrania danych o swojej klasie i refleksji nad własnymi metodami nauczania,
  - Baza Danych moduł bazy danych umożliwia uczestnikom tworzenie, utrzymanie i przeszukiwanie zbioru rekordów. Format i struktura tych rekordów jest niemal nieograniczona, mogą wystąpić m.in. zdjęcia, pliki, adresy, liczby i teksty,
  - Czat ten moduł pozwala uczestnikom na dyskusję poprzez sieć w czasie rzeczywistym. Jest to użyteczne narzędzie pozwalające na lepsze zrozumienie siebie nawzajem oraz tematu, który jest omawiany - sposób funkcjonowania pokojów czatu zasadniczo różni się od asynchronicznych forów,
  - Forum ten moduł może być najważniejszy właśnie w nim odbywa się większość dyskusji. Fora mogą posiadać różną strukturę i mogą umożliwiać ocenę każdego postu przez współuczestników. Posty mogą być przeglądane w różnych formatach i mogą zawierać załączniki. Uczestnicy, którzy są subskrybentami forum otrzymają pocztą elektroniczną kopie każdego nowego postu. Prowadzący może narzucić subskrypcję wszystkim uczestnikom.
  - Głosowanie moduł głosowania umożliwia nauczycielowi zadawanie pytań i określenie listy wielokrotnych odpowiedzi,
  - Lekcja pozwala na przedstawienie treści w interesujący sposób na wielu stronach. Każda strona zwykle kończy się pytaniem i kilkoma odpowiedziami. W zależności od postępów studenta, albo idzie on do przodu z materiałem, albo jest cofany. Nawigacja lekcji może być albo uproszczona ale może też być dużo bardziej skomplikowana w zależności od struktury materiału lekcyjnego,
  - Opinia zwrotna moduły informacji zwrotnej (opinii) umożliwiają tworzenie niestandardowych ankiet oceniających kursy,
  - Pakiet SCROM SCORM i AICC to zbiór specyfikacji zapewniających interoperacyjność, dostępność i ponowne wykorzystanie internetowych materiałów dydaktycznych. Moduł SCORM/AICC pozwala na umieszczanie w kursach pakietów SCORM/AICC,
  - Słownik pojęć umożliwia uczestnikom tworzenie i używanie zbioru definicji, jak w słowniku. Gdziekolwiek w treściach kursu pojawią się słowa lub zwroty ze słownika, mogą być automatycznie zamieniane na linki do wpisu w słowniku. Nazywamy to automatycznym linkowaniem pojęć,
  - Test (Quiz) pozwala nauczycielowi na tworzenie testów składających się z pytań wielokrotnego wyboru, prawda-fałsz, dopasowań, itd.. Każde podejście jest automatycznie oceniane, a prowadzący może decydować, czy wyświetlać informacje zwrotne i/lub poprawne odpowiedzi,
  - Warsztat pozwala na zbieranie, przeglądanie oraz wzajemną recenzję prac przesłanych przez studentów,
  - Wiki umożliwia uczestnikom dodawanie i edytowanie zbioru powiązanych ze sobą stron,

- Zadanie Moduł zadania pozwala nauczycielowi na komunikowanie się, zbieranie prac, ocenę i ich komentowanie,
- Zewnętrzny moduł pozwalają użytkownikom platformy na interakcję z zasobami dydaktycznymi na innych stronach. Na przykład, zewnętrzny moduł może zapewnić dostęp do nowego rodzaju aktywności lub materiałów dydaktycznych od wydawcy,
- ZASOBY
  - Adres URL umożliwia dodanie linku do strony WWW. Prowadzący może dodać link m.in. do strony głównej ale również do dokumentów czy obrazów znajdujących się na stronie WWW.
  - Etykieta umożliwia wstawienie tekstu i obrazów pomiędzy aktywnościami na stronie kursu.
  - Folder pozwala na wyświetlanie wielu plików w pojedynczym folderze, redukując potrzebę przewijania strony,
  - Książka książka jest prostym materiałem do studiowania,
  - Pakiet treści IMS pozwala, aby pakiety stworzone zgodnie ze specyfikacją IMS Content Packing były wyświetlane w kursie,
  - Plik umożliwia dodanie pliku jako zasobu dostępnego z poziomu kursu.
     W zależności od ustawień sposobu wyświetlania pliku, jego zawartość może być wyświetlana np. na całej stronie przeglądarki internetowej lub może być udostępniona w postaci zasobu z wymuszoną opcją pobierania,
  - Strona pozwala na tworzenie stron przy pomocy edytora tekstowego. Storna może zawierać tekst, grafikę, dźwięk, wideo, linki do innych stron oraz wbudowaną zawartość taką jak np. Google Maps czy Youtube.

Najczęściej używanymi aktywnościami, opisanymi w dalszej części skryptu, są Lekcja oraz Test.

#### Lekcja

Istnieją dwa podstawowe typy stron lekcji, które uczeń zobaczy: strony z ćwiczeniami i strony z treścią. Występuje również kilka zaawansowanych stron nawigacyjnych, które mogą zaspokoić bardziej wyspecjalizowane potrzeby nauczyciela edytującego dany kurs.

Główna różnica między lekcją a innymi modułami aktywności dostępnymi na platformie szkoleniowej wynika z jej zdolności adaptacyjnych. Nauczyciel planując lekcję może dostosować prezentację treści i pytań do każdego ucznia bez dalszych działań wymaganych przez niego.

Aby dodać do wybranego przez siebie tematu aktywność *Lekcja*, należy w trybie edycji kursu zaznaczyć opcję *Dodaj aktywność lub zasób*, a następnie w wyświetlonym oknie z menu po lewej wybrać *Lekcja* oraz potwierdzić wybór przyciskiem *Dodaj*. Wykonanie tych czynności spowoduje przeniesienie nauczyciela do strony ustawień tej aktywności (Rys. 38).

| 🖪 Strona główna 🔷 Moje kursy 🔪 MATI | MATYKA $ ightarrow$ Temat 1 $ ightarrow$ Dodawanie nowego Lekcja do Temat 1 $ ightarrow$ |
|-------------------------------------|------------------------------------------------------------------------------------------|
| Lewo                                | ΜΔΤΕΜΔΤΥΚΔ                                                                               |
| МАТЕМАТҮКА                          |                                                                                          |
| Uczestnicy                          | Bodawanie nowego Lekcia do Temat 1 💿                                                     |
| Odznaki                             | Rozwiń wszysti                                                                           |
| Kompetencje                         | → Ogólne                                                                                 |
| Oceny                               | h Weighted                                                                               |
| Temat 1                             | • wygiąu                                                                                 |
|                                     | Dostępność                                                                               |
| Strona główna                       | . Kentrale nerekisen lehett                                                              |
| Kokpit                              | Kontrola przebiegu lekcji                                                                |
| Kalendarz                           | → Ocena                                                                                  |
| Moje kursy                          |                                                                                          |
| MATEMATYKA                          | Standardowe opcje modułow                                                                |
| B DODAJ BLOK                        | → Ogranicz dostęp                                                                        |
| Dodaj 🔻                             |                                                                                          |
|                                     | UKonczenie aktywności                                                                    |
|                                     | ▶ Tagi                                                                                   |
|                                     | → Kompetencje                                                                            |
|                                     | Zapisz i wróć do kursu Zapisz i wyświetl Anuluj                                          |

Rys. 38 Lekcja - strona ustawień aktywności

Nauczyciel ma możliwość edycji następujących ustawień:

• Ogólne – nauczyciel, w odpowiednim polu wprowadza nazwę lekcji (pole wymagane) oraz jej opis (w polu *Opis*) (Rys. 39).

| 🕆 Dodawanie                | nowego Lekcja do Temat 1 💿   |        |
|----------------------------|------------------------------|--------|
| ✓ Ogólne                   | Rozwiń ws                    | zystko |
|                            | wa                           |        |
|                            | Opis ↓ i • B I ≔ ≔ % % ≦ ■ @ |        |
|                            |                              |        |
| ⇔                          |                              |        |
|                            |                              |        |
| Wyświetl opis na stronie k | kursu 🔮 🛟                    | 1      |

Rys. 39 Lekcja - strona ustawień aktywności - kategoria ogólne

- Wygląd po zaznaczeniu *Pokaż więcej…* nauczycielowi wyświetlą się opcje (Rys. 40):
  - Wstaw wyskakujące okienko z plikiem lub stroną WWW aby na początku lekcji wyświetlić okno popup, wybierz plik do wyświetlenia. Dodatkowo na każdej ze stron lekcji znajdzie się link do ponownego otworzenia tego okna popup,
  - Wskaźnik postępu domyślnie *Tak*, pasek postępu wyświetlany jest na dole strony, pokazując ile procent lekcji zostało ukończonych,
  - Wyświetlaj bieżący wynik w trakcie rozwiązywania lekcji domyślnie *Nie*, na każdej stronie będzie wyświetlana ilość zdobytych do tej pory punktów, w odniesieniu do wszystkich możliwych do zdobycia,
  - o Wyświetl lewe menu domyślnie Nie, ukazana będzie lista stron w lekcji,
  - Wyświetla tylko jeżeli ma wynik większy niż domyślnie 0%, ten parametr wymaga od studenta osiągnięcia określonej oceny, aby mógł zobaczyć lewe menu lekcji,
  - Pokaz slajdów domyślnie Nie, można wyświetlić lekcję jako pokaz slajdów, z ustaloną wysokością, szerokością i kolorem tła,
  - Maksymalna liczba odpowiedzi/przejść ten parametr określa maksymalną liczbę odpowiedzi, którą może zasugerować nauczyciel,
  - Wyświetl domyślną informację zwrotną domyślnie Tak, w przypadku gdy informacja zwrotna dla danego pytania nie będzie zdefiniowana, zostanie wyświetlony domyślny komunikat: "To jest prawidłowa odpowiedź" lub "To jest nieprawidłowa odpowiedź",
  - Link do składowej aby na końcu lekcji wyświetlił się link do innej aktywności z kursu, wybierz tą aktywność z listy (najczęściej kolejną aktywność – lekcję bądź test),

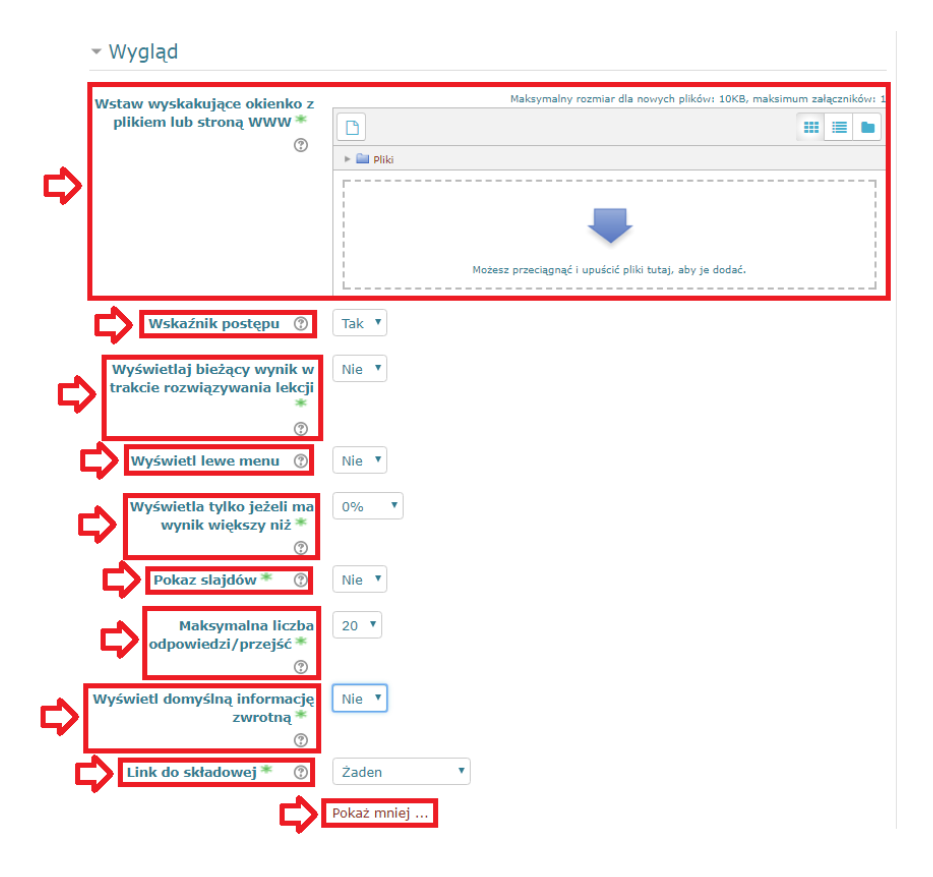

Rys. 40 Lekcja - strona ustawień aktywności - kategoria wygląd

- Dostępność po zaznaczeniu *Pokaż więcej…* nauczycielowi wyświetlą się opcje (Rys. 41):
  - Dostępne od domyślnie *Wyłącz*, termin, od którego lekcja jest dostępna,
  - Termin końcowy domyślnie *Wyłącz*, termin, do którego lekcja jest dostępna,
  - Limit czasu domyślnie *Wyłącz*, na początku lekcji wyświetlane jest ostrzeżenie o limicie czasu dostępnego na realizację lekcji i wyświetlany jest zegar odliczający. Wszelkie odpowiedzi udzielone po upływie tego czasu nie są oceniane,
  - Chroń lekcję hasłem domyślnie *Nie*, można chronić dostęp do lekcji ustalając hasło dostępu. Osoby które nie znają hasła nie będą mogły przeglądać lekcji,
  - Hasło należy podać, jeżeli Chroń lekcję hasłem jest ustawione na Tak,

#### Dostępność

| C                | Dostępne od     | 10 🔻 luty         | ▼ 2018 ▼ 17 ▼ 20 | 🔻 🛗 🗆 Włącz |           |
|------------------|-----------------|-------------------|------------------|-------------|-----------|
| ⇔                | Termin końcowy  | 10 🖲 luty         | ▼ 2018 ▼ 17 ▼ 20 | 🔻 🋗 🗆 Włącz |           |
| ₽                | Limit czasu     | 0                 |                  | minuty      | ▼ 🗆 Włącz |
| \$<br>Chroń lekc | je hasłem * 🛛 🕐 | Nie 🔻             |                  |             |           |
|                  | Hasło           | Kliknij, aby wpro | wadzić 🥜 👁       |             |           |
|                  | ⇒               | Pokaż mniej       |                  |             |           |

#### Rys. 41 Lekcja - strona ustawień aktywności - kategoria dostępność

- Kontrola przebiegu lekcji po zaznaczeniu *Pokaż więcej…* nauczycielowi wyświetlą się opcje (Rys. 42):
  - Pozwól studentom na ponowny wgląd w odpowiedzi domyślnie *Tak*, pozwala studentowi wracać do poprzednich pytań aby mógł dokonać zmian,
  - Udostępnij opcję spróbowania ponownej odpowiedzi na pytania domyślnie Tak, po niepoprawnej odpowiedzi będzie wyświetlony przycisk, pozwalający na zmianę odpowiedzi. Przycisk nie wyświetli się w przypadku pytania typu esej,
  - Maksymalna liczba podejść domyślnie 10, ten parametr określa maksymalną liczbę podejść do odpowiadania na jakiekolwiek z pytań lekcyjnych. Jeśli wielokrotnie odpowiedziano błędnie, gdy maksymalna liczba podejść zostanie osiągnięta, zostanie wyświetlona kolejna strona,
  - Po poprawnej odpowiedzi domyślnie Normalnie idź zgodnie z trybem lekcji, ten parametr ustala kolejność wyświetlania materiałów w lekcji,
  - Ilość stron (kart) do wyświetlenia domyślnie 0, oznacza, że wszystkie strony (karty) są widoczne. Wskazanie liczby wyższej niż 0 wyświetli żądaną liczbę stron. Po wyświetleniu żądanej liczby stron, nastąpi zakończenie lekcji i student zobaczy swoją ocenę,

#### Kontrola przebiegu lekcji

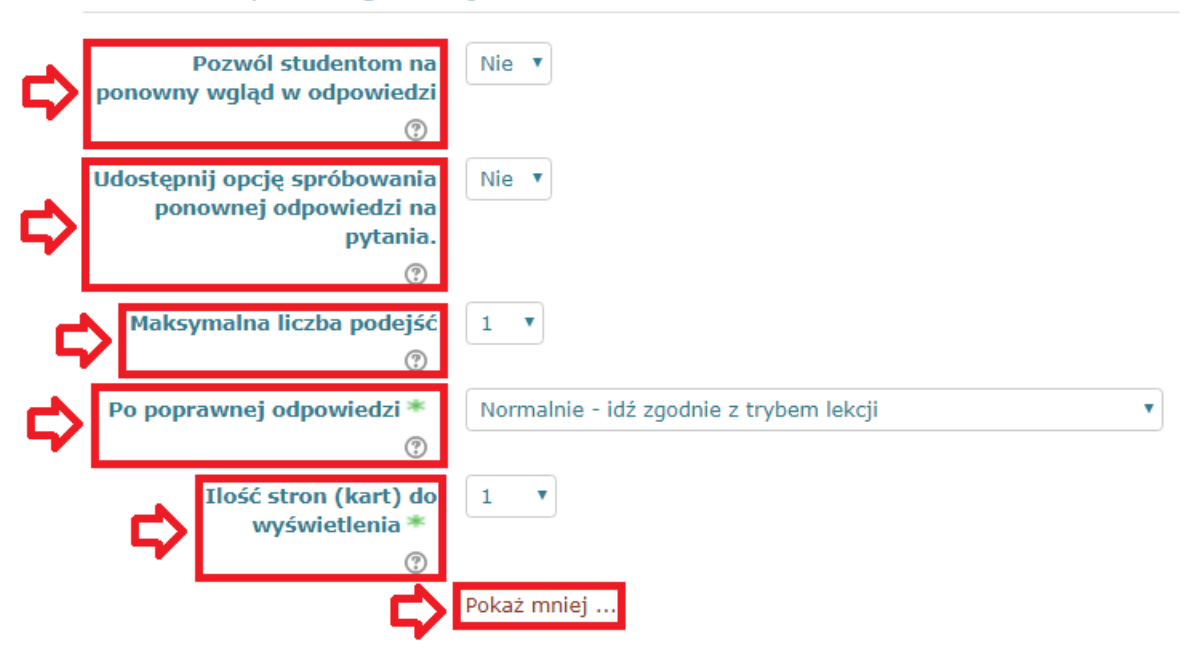

#### Rys. 42 Lekcja - strona ustawień aktywności - kategoria kontrola przebiegu lekcji

- Ocena w tej kategorii występują następujące opcje (Rys. 43):
  - Ocena określa w jaki sposób lekcja będzie oceniana: Żaden, Skala lub Punkt. Domyślnie punktacja w lekcjach jest włączona, aktywność ta służy nauce która nie podlega ocenie. Aby nie uwzględniać tej punktacji w obrębie całego kursu, należy wybrać z listy rozwijanej Żaden,
  - Kategoria ocen domyślnie Bez kategorii, to ustawienie określa, w której kategorii dziennika jest umieszczana ocena tej aktywności,
  - Próg zaliczeniowy to ustawienie określa minimalną ocenę wymaganą do zaliczenia. Ta wartość jest wykorzystywana w śledzeniu zaliczenia aktywności i kursu (completion tracking) oraz w dzienniku ocen, w którym oceny w kolorze zielonym oznaczają zaliczenie, a czerwone jego brak,
  - Lekcja ćwiczeniowa domyślnie *Tak*, jeżeli lekcja jest ustawiona jako praktyka, wtedy nie będzie pokazywany dzienniczek ocen,
  - Ponowne podejścia dozwolone ten parametr determinuje czy student może powtórzyć lekcje czy nie. Warto skorzystać z tej opcji, jeśli określona lekcja jest istotna dla całego kursu. Wybór tego parametru powoduje, że oceny wyświetlone na stronie ocen, będą najlepszymi ocenami uzyskanymi ze wszystkich podejść do danej lekcji. Jednakże, wybór opcji Analiza pytań zawsze bierze pod uwagę tylko oceny za pierwsze podejście do pytania. Domyślnie parametr ten ustawiony jest na *Tak*,

| ▼ Ocena                     |                                                                    |
|-----------------------------|--------------------------------------------------------------------|
| Ocena ⑦                     | Typ Punkt   Skala Domyślna skala kompetencji  Maksimum punktów 100 |
| Kategoria ocen 🕐            | Bez kategorii 🔻                                                    |
| Próg zaliczeniowy 🕐         |                                                                    |
| Ponowne podejścia dozwolone | Nie V                                                              |
| ?                           | Pokaż wiecei                                                       |

#### Rys. 43 Lekcja - strona ustawień aktywności - kategoria ocena

- Ukończenie aktywności w tej kategorii, dla nauczyciela interesujące jest (Rys. 44):
  - Śledzenie ukończenia Zalecamy zaznaczyć *Pokaż aktywność kompletną, gdy warunki są spełnione*, aby uznać lekcję za zaliczoną, uczeń musi zajrzeć do aktywności (*Wymaga obejrzenia*) oraz dotrzeć do strony końcowej lekcji (*Wymaga ukończenia*).
     W pozostałych przypadkach interwencja nauczyciela konfigurującego lekcję nie jest potrzebna,

#### Ukończenie aktywności

| Śledzenie ukończenia 💿                  | Pokaż aktywność jako kompletną, gdy warunki są spełnio                             | ne 🔻               |
|-----------------------------------------|------------------------------------------------------------------------------------|--------------------|
| Wymaga obejrzenia                       | Student musi zajrzeć do tej aktywności, aby ją ukończyć                            |                    |
| Wymaga oceny 🕐                          | Student musi otrzymać ocenę, aby ukończyć tę aktywno                               | ść.                |
| Wymaga ukończenia                       | Student musi dotrzeć do strony kończącej lekcję aby uko                            | nczyć tę aktywność |
| Wymaga określonego czasu<br>wykonywania | <ul> <li>Student musi wykonywać tę aktywność przez przynajmn</li> <li>0</li> </ul> | iej<br>minuty      |
| Oczekiwane ukończenie do<br>⑦           | 10 🔻 luty 🔻 2018 🔻 🏥 🗆 Włącz                                                       |                    |

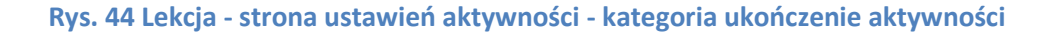

W pozostałych przypadkach interwencja nauczyciela w ustawienia lekcji nie jest potrzebna. Zatwierdzenie wybranych ustawień dokonuje się poprzez zaznaczenie przycisku *Zapisz i wyświetl* znajdującego się w dolnej części ekranu. Następnie nauczyciel ma możliwość dodawania stron z treścią (*Wstaw stronę z treścią*) lub też zamieszczać pytania kontrolne do realizowanego przez ucznia materiału (Rys. 45). **Do tej samej strony można dotrzeć wybierając na stronie głównej platformy odpowiedni kurs, a następnie w trybie edycji kursu wybrać wcześniej stworzoną przez nauczyciela edytującego lekcję.** 

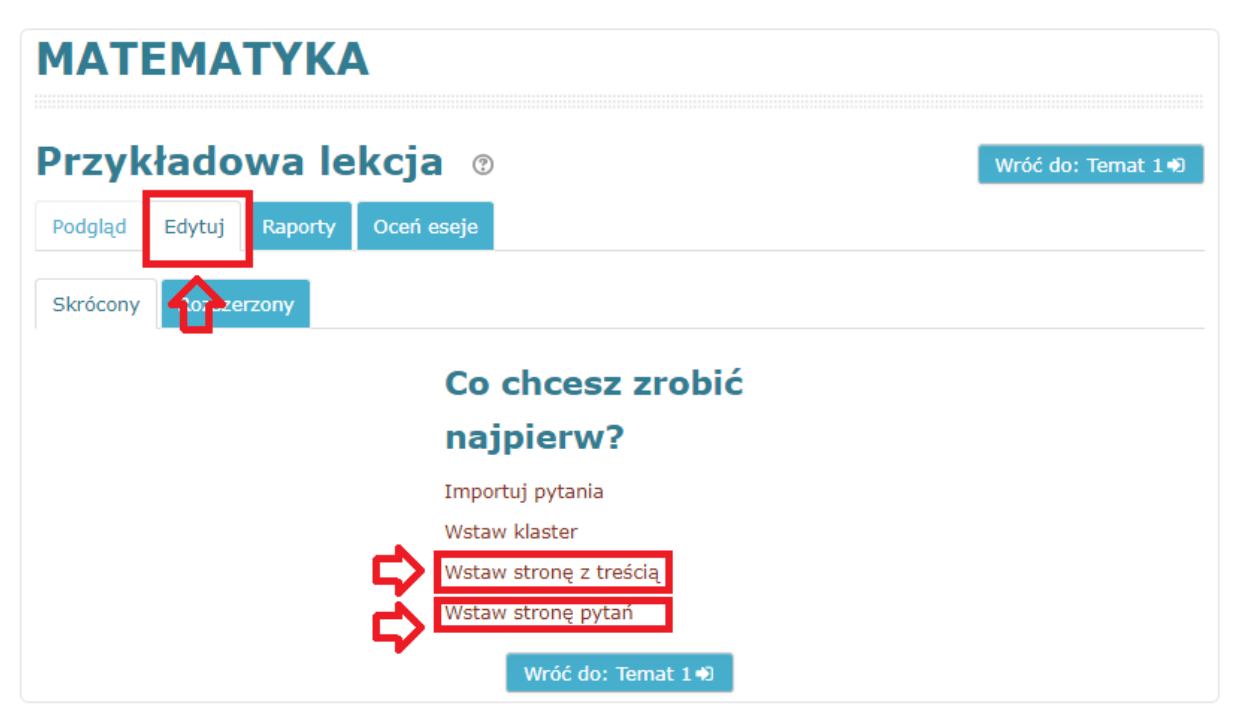

Rys. 45 Lekcja – strona edycji materiałów

Zaznaczenie *Wstaw stronę z treścią* spowoduje przeniesienie do ustawień materiału teoretycznego. Nauczycieli pojawią się następujące kategorie, w których znajdują się pola do edycji (Rys. 46):

- Wstaw stronę z treścią w tej kategorii ustawień należy podać tytuł strony (np. część 1, część 2 itp.) wyświetlanej uczniowi oraz jej treść (w polu *Opis*). W celu urozmaicenia strony nauczyciel może dodawać nie tylko tekst, ale również zdjęcia, materiały wideo, linki do stron zewnętrznych, itd.,
- Zawartość są to podpowiedzi, jakie nauczyciel może dać uczniowi (patrz Rys. 25). Zazwyczaj w polu *Opis* wpisuje się *Dalej*, a z listy *Przejdź* wybiera *Następna strona*. W tym miejscu organizuje się nawigację po poszczególnych stronach z materiałami dla uczniów.

## Przykładowa lekcja 💿

|                                       |        |                               | Rozwiń wszystko |
|---------------------------------------|--------|-------------------------------|-----------------|
| <ul> <li>Wstaw stronę z tr</li> </ul> | reścią |                               |                 |
|                                       | ony 🔒  |                               |                 |
|                                       | Opis   | 1 i • B I ≔ ≔ % % ≦ ■ @       |                 |
|                                       |        |                               |                 |
| <b>-</b> ~                            |        |                               |                 |
| <b>~</b>                              |        |                               |                 |
|                                       |        |                               |                 |
|                                       |        |                               | 4               |
|                                       |        | 🗹 Uporządkować wątki poziomo? |                 |
|                                       |        | Ø Wyświetlić w lewym menu     |                 |
| <ul> <li>Zawartość 1</li> </ul>       |        |                               |                 |
|                                       | pis    |                               |                 |
|                                       | zejdź  | Następna strona 🔻             |                 |

Rys. 46 Lekcja - dodawanie strony z treścią

Zaznaczenie przycisku Zapisz stronę znajdującego się na dole spowoduje powrót do strony edycji materiałów. Pojawiły się nowe opcje w pasku stworzonej strony (Rys. 47):

- możliwość zmiany kolejności strony (w przypadku, gdy występuje więcej niż jedna • strona w lekcji,
- aktualizacja treści strony,
- stworzenie kopii danej strony,
- podgląd stworzonej strony (ten sam efekt poprzez wybranie zakładki Podgląd),
- powoduje usunięcie strony.

Aby dodać kolejną stronę z treścią lub też pytanie, z rozwijanej listy *Akcje* należy wybrać odpowiednio *Wstaw stronę z treścią* lub *Pytanie*. W kolejnym kroku do lekcji dodane zostanie pytanie kontrolne.

# ΜΑΤΕΜΑΤΥΚΑ

| Przykłac<br>Podgląd Edyt<br>Skrócony Ro | dowa leko<br>tuj Raporty Oo<br>zszerzony | cja 💿           |              | Wróć do: Temat 1 ਦ                                                                                                    |  |
|-----------------------------------------|------------------------------------------|-----------------|--------------|----------------------------------------------------------------------------------------------------|--|
| Tytuł strony                            | Typ strony                               | Przejścia       |              | Akcje                                                                                                    |  |
| Strona 1                                | Tabela wątków                            | Następna strona | <b>1</b>     | Dodaj nową stronę 🔻                                                                                                    |  |
|                                         |                                          | Wróć do         | : Temat 1 •) | Dodaj nową stronę<br>Wstaw koniec klastra<br>Wstaw koniec rozgałęzienia<br>Wstaw klaster<br>Wstaw stronę z treścią<br>Pytanie |  |

#### Rys. 47 Lekcja - dodawanie kolejnej strony z treścią / pytania

Moduł *Pytanie* zawiera w sobie zestaw różnych rodzajów zagadnień, które uczniowie realizujący lekcję muszą wykonać, aby była ona zaliczona (Rys. 48). Wyboru odpowiedniego pytania dokonuje się poprzez jego zaznaczenie i potwierdzenie przyciskiem *Wstaw stronę pytań*.

## ΜΑΤΕΜΑΤΥΚΑ

| Przykładowa lek     | cja 💿                                                                                          |             |
|---------------------|------------------------------------------------------------------------------------------------|-------------|
| Wybierz typ pytania | Wybór wielokrotny 🔻                                                                            |             |
| \$                  | Dopasowywanie<br>Esej<br>Krótka odpowiedź<br>Numeryczne<br>Prawda / Fałsz<br>Wybór wielokrotny | rtań Anuluj |

#### Rys. 48 Lekcja - dodawanie pytania

Nauczyciel ma do wyboru:

- Dopasowywanie tworzy się dwie listy, których elementy należy wzajemnie dopasować. Każde dopasowanie ma taką samą wagę. Nauczyciel ma możliwość edycji kategorii:
  - Tworzenie strony dopasowywania w odpowiednim polu wprowadza się tytuł strony pytania, natomiast w polu Opis jego treść (Rys. 49),

- Create a Matching question page

| Tytuł s | trony 🚺 |  |
|---------|---------|--|
|         | Opis 🚺  |  |
|         |         |  |
| ~       |         |  |
| 4       |         |  |
|         |         |  |
|         |         |  |

Rys. 49 Lekcja - dodawanie pytania - dopasowywanie - kategoria tworzenie dopasowywania

Informacja zwrotna po poprawnej odpowiedzi – można ustawić informację, jaka wyświetli się uczniowi po poprawnej odpowiedzi. W polu *Przejdź* domyślnie *Następna strona* określa się co następuje dalej, natomiast niżej nauczyciel ustala punkty za poprawną odpowiedź, domyślnie *1* punkt (Rys. 50),

#### Informacja zwrotna po poprawnej odpowiedzi

| Informacja zwrotna po<br>poprawnej odpowiedzi |                   |
|-----------------------------------------------|-------------------|
| Przejdź 🕐                                     | Następna strona 🔹 |
| Punkty za poprawną<br>odpowiedź<br>?          | 1                 |

Rys. 50 Lekcja - dodawanie pytania - dopasowywanie - kategoria informacja zwrotna po poprawnej odpowiedzi

 Informacja zwrotna po złej odpowiedzi – można ustawić informację, jaka wyświetli się uczniowi po złej odpowiedzi. W polu *Przejdź* domyślnie *Ta strona* określa się co następuje dalej, natomiast niżej nauczyciel ustala punkty za złą odpowiedź, domyślnie *0* punktów (Rys. 51),

Informacja zwrotna po złej odpowiedzi

| ₽ | Informacja zwrotna po złej<br>odpowiedzi |           |
|---|------------------------------------------|-----------|
|   | Przejdź 🕐                                | Ta strona |
|   | unkty za złą odpowiedź                   | 0         |

#### Rys. 51 Lekcja - dodawanie pytania - dopasowywanie - kategoria informacja zwrotna po złej odpowiedzi

- Dopasuj pary w tym miejscu jest tworzona lista par poprawnych odpowiedzi, domyślnie możliwość dodania 20 par (Rys. 52),
- Dopasuj pary 1

|           | Odpowiedź 🜖   | ↓ i • B I ≔ ≣ % % 🖬 🛤 🕰 |    |
|-----------|---------------|-------------------------|----|
| ⇔         |               |                         |    |
|           |               |                         | 11 |
| Układ z o | odpowiedzią 🚺 |                         |    |

#### Rys. 52 Lekcja - dodawanie pytania - dopasowywanie - kategoria dopasuj pary

- Esej zapewnia opcję odpowiedzi poprzez przesłanie jednego lub więcej plików i / lub wpisanie tekstu on-line. Nauczyciel ma możliwość edycji kategorii:
  - Tworzenie strony eseju w odpowiednim polu wprowadza się tytuł strony pytania, natomiast w polu *Opis* jego treść. W polu *Przejdź* domyślnie *Następna strona* określa się co następuje dalej, natomiast niżej nauczyciel ustala punkty za odpowiedź, domyślnie 1 punkt (Rys. 53),

- Create an Essay question page

| Tytuł strony () |                         |
|-----------------|-------------------------|
| Opis ()         | ↓ i • B I ≔ ≔ % % ⊆ ■ @ |
|                 |                         |
|                 |                         |
|                 |                         |
|                 |                         |
|                 |                         |
| Przejdź 💿       | Nastepna strona         |
| Punkt ⑦         | 1                       |

Rys. 53 Lekcja - dodawanie pytania - esej - kategoria tworzenie strony eseju

- Krótka odpowiedź uczeń wpisuje słowo lub frazę w odpowiedzi na pytanie. Odpowiedzi mogą lub nie mogą być rozróżniane. Odpowiedź może być słowem lub frazą, ale musi dokładnie odpowiadać jednej z akceptowanych odpowiedzi. Nauczyciel ma możliwość edycji kategorii:
  - Tworzenie strony krótkiej odpowiedzi w odpowiednim polu wprowadza się tytuł strony pytania, natomiast w polu *Opis* jego treść. Zaznaczenie *Użyj wyrażeń regularnych* spowoduje, że system będzie sprawdzał użycie liter. Domyślnie system ignoruje wielkość liter w odpowiedziach (Rys. 54),

| Create a Short answer question page | - Create | а | Short | answer | question | page |
|-------------------------------------|----------|---|-------|--------|----------|------|
|-------------------------------------|----------|---|-------|--------|----------|------|

| Tytuł strony O |                          |
|----------------|--------------------------|
| Opis <b>()</b> |                          |
|                |                          |
|                |                          |
| 5              |                          |
|                |                          |
|                |                          |
| Opcje 🕐        | Użyj wyrażeń regularnych |

Rys. 54 Lekcja - dodawanie pytania - esej - kategoria tworzenie strony krótkiej odpowiedzi

 Odpowiedź – w odpowiednich polach nauczyciel podaje odpowiedź, a z nią informację zwrotną. W polu *Przejdź* domyślnie *Następna strona* określa się co następuje dalej, natomiast niżej nauczyciel ustala punkty za odpowiedź, domyślnie 1 punkt za poprawną odpowiedź, *O* za niepoprawną (możliwość dodania 20 wariantów odpowiedzi – Rys. 55),

| ▼ Odpo | WIEdZ 1            |                   |
|--------|--------------------|-------------------|
| ₽      | Informacja zwrotna |                   |
|        | Przejdź 🔅          | Następna strona v |

#### Rys. 55 Lekcja - dodawanie pytania - esej - kategoria odpowiedź

- Numeryczne pytanie numeryczne wygląda podobnie do krótkiej odpowiedzi. Różnica polega na tym, że odpowiedziami będą liczby (wprowadzenie tekstu wyświetli komunikat o błędzie. Nauczyciel ma możliwość edycji kategorii:
  - Tworzenie strony odpowiedzi numerycznej w odpowiednim polu wprowadza się tytuł strony pytania, natomiast w polu *Opis* jego treść (Rys. 56),

#### Create a Numerical question page

| Tytuł s | trony 🚺 |                                |
|---------|---------|--------------------------------|
|         | Opis 🔒  | <b>↓ i • B</b> I ≔ ≔ % % ⊆ ● 4 |
|         |         |                                |
|         |         |                                |
| ₽       |         |                                |
|         |         |                                |
|         |         |                                |
|         |         |                                |

Rys. 56 Lekcja - dodawanie pytania - numeryczne - kategoria tworzenie strony numerycznej odpowiedzi

 Odpowiedź – w odpowiednich polach nauczyciel podaje odpowiedź, a z nią, informację zwrotną. W polu *Przejdź* domyślnie *Następna strona* określa się co następuje dalej, natomiast niżej nauczyciel ustala punkty za odpowiedź, domyślnie 1 punkt za poprawną odpowiedź, *O* za niepoprawną (możliwość dodania 20 wariantów odpowiedzi – Rys. 57),

| - | 6  | noi | wie | 4- | 1 |
|---|----|-----|-----|----|---|
| ÷ | Ou | po  | wie | u۷ | т |

|   | Odpowiedź <b>(</b> |                                       |
|---|--------------------|---------------------------------------|
|   | Informacja zwrotna | <b>1 i → B I ≡ ≡ %</b> % <b>⊆ ■ €</b> |
| ₽ |                    |                                       |
|   |                    |                                       |
|   | Przejdz 🕐          | Następna strona 🔹                     |
|   | Punkt 🕐            | 1                                     |

#### Rys. 57 Lekcja - dodawanie pytania - numeryczne - kategoria odpowiedź

- Prawda / Fałsz student otrzymuje tylko dwie opcje odpowiedzi na tego rodzaju pytanie: Prawda lub fałsz. Pytanie, oprócz treści, może zawierać również obraz. Nauczyciel ma możliwość edycji kategorii:
  - Tworzenie odpowiedzi Prawda/Fałsz w odpowiednim polu wprowadza się tytuł strony pytania, natomiast w polu *Opis* jego treść (Rys. 58),

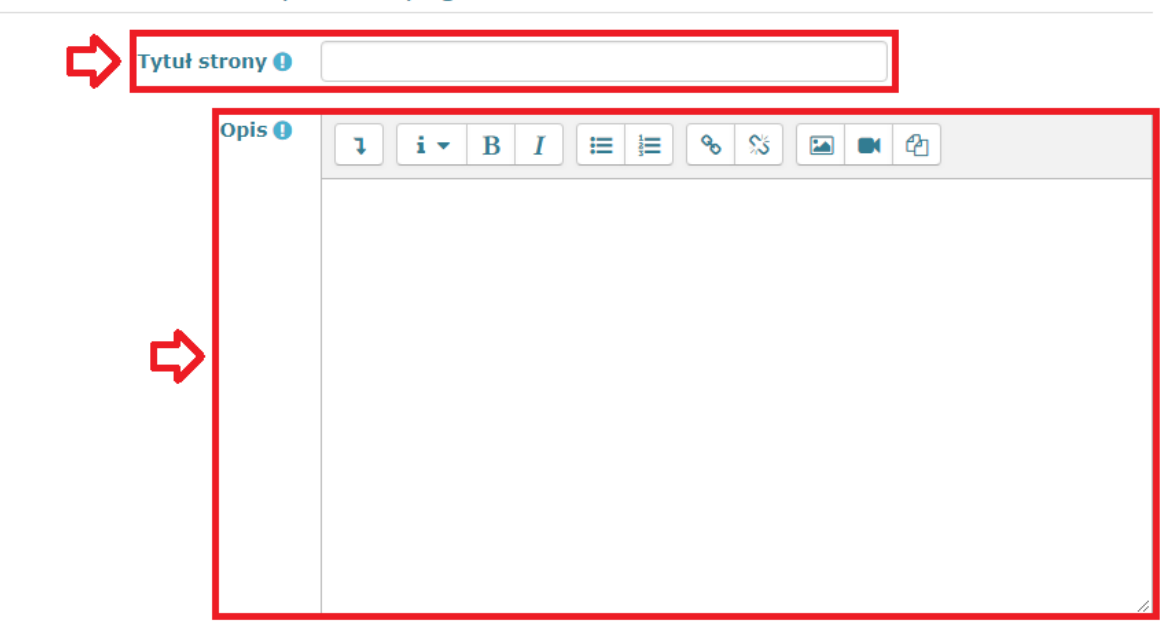

#### Create a True/false question page

Rys. 58 Lekcja - dodawanie pytania – Prawda/Fałsz - kategoria tworzenie odpowiedzi Prawda/Fałsz

 Informacja zwrotna po poprawnej odpowiedzi – w odpowiednich polach nauczyciel podaje odpowiedź, a z nią informację zwrotną. W polu *Przejdź* domyślnie *Następna strona* określa się co następuje dalej, natomiast niżej nauczyciel ustala punkty za poprawną odpowiedź, domyślnie 1 punkt (Rys. 59),

|                                      | poprawnej odpowiedzi |
|--------------------------------------|----------------------|
| Odpowiedź ()                         |                      |
|                                      |                      |
| Informacja zwrotna                   |                      |
| Przejdź 💿                            | Następna strona 🔻    |
| Punkty za poprawną<br>odpowiedź<br>⑦ | 1                    |

Informacja zwrotna po poprawnej odpowiedzi

Rys. 59 Lekcja - dodawanie pytania – Prawda/Fałsz - kategoria informacja zwrotna po poprawnej odpowiedzi

 Informacja zwrotna po złej odpowiedzi – w odpowiednich polach nauczyciel podaje odpowiedź, a z nią informację zwrotną. W polu *Przejdź* domyślnie *Ta strona* określa się co następuje dalej, natomiast niżej nauczyciel ustala punkty za złą odpowiedź, domyślnie *O* punktów (Rys. 60),

| Odpowiedź ()                |             |
|-----------------------------|-------------|
| Informacja zwrotna          |             |
| Przejdź 🕐                   | Ta strona 🔻 |
| Punkty za złą odpowiedź   ? | 0           |

Informacja zwrotna po złej odpowiedzi

Rys. 60 Lekcja - dodawanie pytania – Prawda/Fałsz - kategoria informacja zwrotna po złej odpowiedzi

- Wybór wielokrotny platforma zapewnia nauczycielom dużą elastyczność przy tworzeniu tego typu pytań. Nauczyciel może tworzyć pytania z jedną odpowiedzią i wieloma odpowiedziami, dodawać zdjęcia, dźwięk lub inne multimedia w pytaniu i / lub odpowiedzi. Nauczyciel ma możliwość edycji kategorii:
  - Tworzenie strony odpowiedzi wyboru wielokrotnego w odpowiednim polu wprowadza się tytuł strony pytania, natomiast w polu Opis jego treść. Zaznaczenie Wiele odpowiedzi spowoduje, że uczeń musi wskazać wszystkie poprawne odpowiedzi w ramach zestawu odpowiedzi, domyślnie Wyłącz (Rys. 61),

| Tytuł strony ( |                         |
|----------------|-------------------------|
| Opis (         | 1 i - B I ≔ ≔ % % ⊆ ■ @ |
|                |                         |
|                |                         |
| 5              |                         |
|                |                         |
|                |                         |
|                | Wiele odpowiedzi        |

Create a Multichoice question page

- Rys. 61 Lekcja dodawanie pytania wybór wielokrotny kategoria tworzenie strony odpowiedzi wyboru wielokrotnego
  - Odpowiedź w odpowiednich polach nauczyciel podaje odpowiedź, a z nią, informację zwrotną. W polu *Przejdź* domyślnie *Następna strona* określa się co następuje dalej, natomiast niżej nauczyciel ustala punkty za odpowiedź, domyślnie 1 punkt za poprawną odpowiedź, *O* za niepoprawną (możliwość dodania 20 wariantów odpowiedzi – Rys. 62)

#### Odpowiedz 1

|   | Odpowiedź ()       |                   |
|---|--------------------|-------------------|
| ₽ | Informacja zwrotna |                   |
|   | Przejdź 🕐          | Następna strona 🔻 |
|   | Punkt 🕐            | 1                 |

#### Rys. 62 Lekcja - dodawanie pytania – wybór wielokrotny - kategoria odpowiedź

Wybór odpowiedniego dla nauczyciela rodzaju pytania, jego konfiguracja i dodanie do lekcji spowoduje przeniesienie do strony edycji materiałów. Podobnie jak w przypadku strony z treścią, na pytania można również zastosować opcje zmiany kolejności wyświetlania, aktualizacji treści, kopiowania pytania, podglądu oraz usunięcia. Zakończenie edycji danej lekcji wykonuje się za pomocą zaznaczenia przycisku Wróć do: w dolnej części ekranu oraz wyłączeniu trybu edycji (Rys. 63).

## Przykładowa lekcja 💿

| Podgląd Edytuj Raporty                  | Oceń eseje        |                                           |                |                   |   |  |  |
|-----------------------------------------|-------------------|-------------------------------------------|----------------|-------------------|---|--|--|
| Skrócony Rozszerzony                    |                   |                                           |                |                   |   |  |  |
| Wstaw stronę: Pytanie wieloki           | rotnego wyboru    |                                           |                |                   |   |  |  |
| Tytuł strony Typ strony Przejścia Akcje |                   |                                           |                |                   |   |  |  |
| Strona 1                                | Tabela wątków     | Następna strona                           | 1 🌣 🗋 🍳 🛍      | Dodaj nową stronę | ۲ |  |  |
| Pytanie wielokrotnego wyboru            | Wybór wielokrotny | Następna strona<br>Ta strona<br>Ta strona | ‡ ≉ ⊡ @ ≞<br>♠ | Dodaj nową stronę | T |  |  |
| Wróć do: Temat 1+9                      |                   |                                           |                |                   |   |  |  |

Rys. 63 Lekcja - zakończenie edycji lekcji

#### Test (Quiz)

Moduł aktywności quizu pozwala nauczycielowi projektować i budować quizy składające się z dużej liczby typów pytań, w tym pytań wielokrotnego wyboru, pytań typu prawda-fałsz i krótkich odpowiedzi. Pytania te są przechowywane w banku pytań i mogą być ponownie wykorzystane w różnych quizach. Quizy tworzymy w celu sprawdzenia wiedzy i jej oceny – jest to odpowiednik tzw. Sprawdzianu. Kursy zawierające tylko pytania zamknięte sprawdzają się automatycznie, a nauczyciel ma dostęp do wyników w każdej chwili.

Quiz w kursie widoczny jest jako odrębna aktywność (nie jest więc częścią lekcji). Aby dodać nowy quiz do istniejącego kursu, nauczyciel w trybie edycji kursu powinien zaznaczyć *Dodaj aktywność lub zasób*, a następnie w nowym oknie z listy po lewej zaznaczyć *Test (Quiz)* i potwierdzić wybór przyciskiem *Dodaj* (Rys. 64).

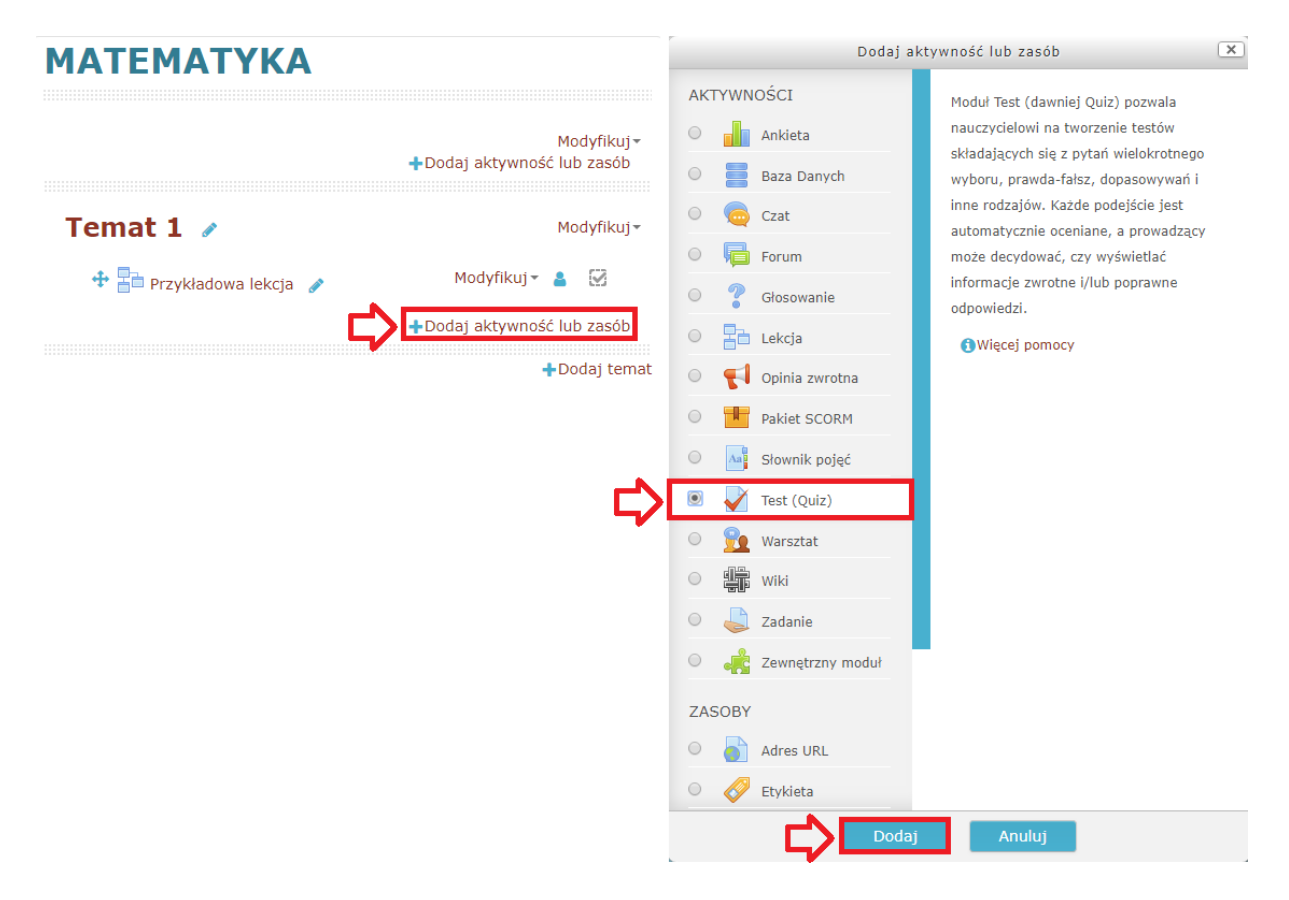

Rys. 64 Test (Quiz) - dodawanie aktywności

Wykonanie tych czynności spowoduje przeniesienie nauczyciela do strony ustawień tej aktywności (Rys. 65).

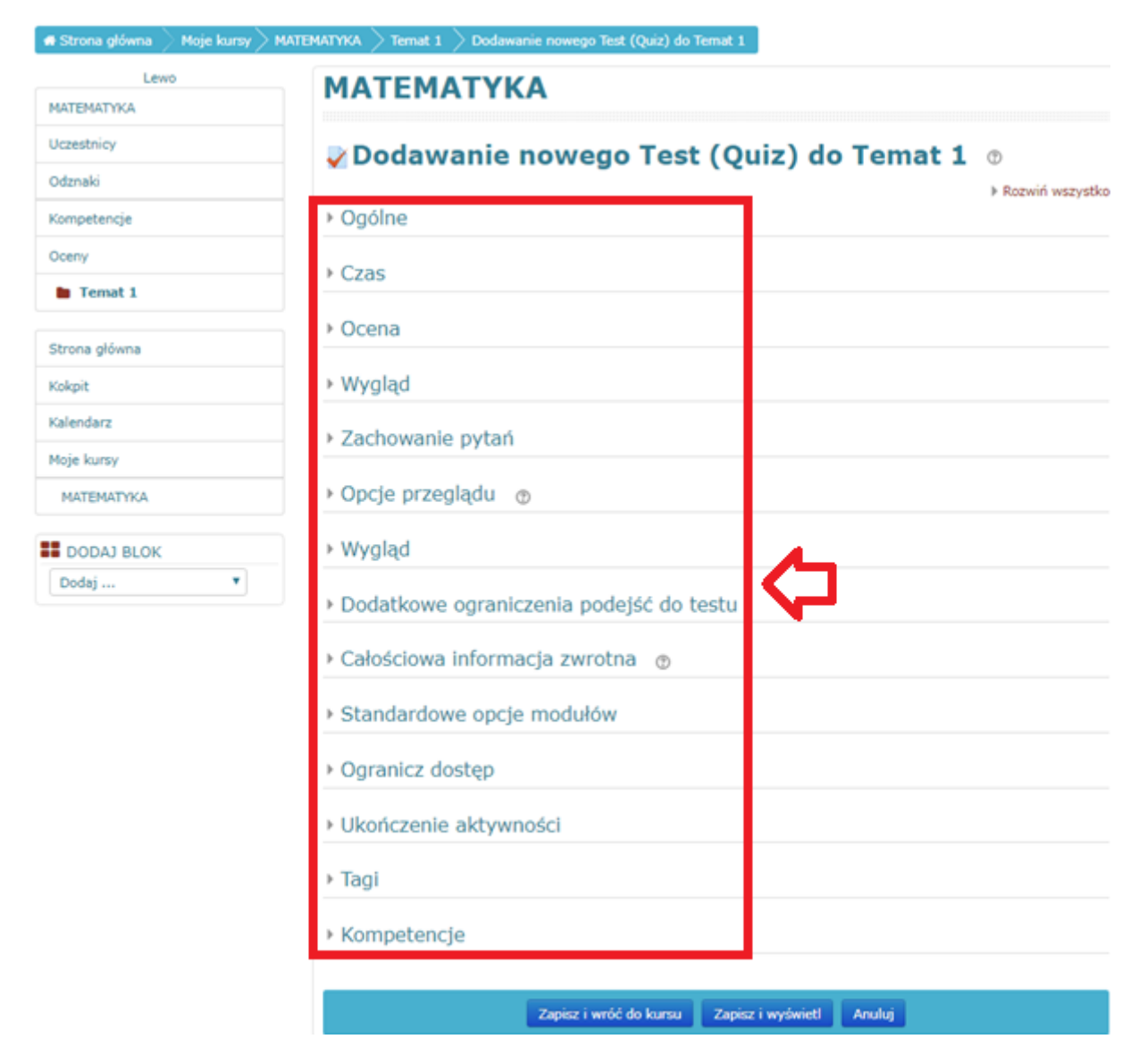

Rys. 65 Test(Quiz) - strona ustawień aktywności

Nauczyciel ma możliwość edycji następujących ustawień:

Ogólne – nauczyciel, w odpowiednim polu wprowadza nazwę lekcji (pole wymagane) oraz jej opis (w polu Wprowadzenie). Jeśli opcja Wyświetl opis na stronie kursu jest włączona, wprowadzenie / opis będzie wyświetlany na stronie kursu tuż poniżej linku z aktywnością (tytułu testu) / zasobami, domyślnie Wyłącz (Rys. 66). Zalecamy stosowanie krótkich nazw kursów np. Test1 itp. Wpływa to na późniejszy sposób wyświetlania wyników w przyjaznej formie,

|               | Nazwa            |                                |
|---------------|------------------|--------------------------------|
|               | Wprowadzenie     | <b>↓ i • B</b> I ≔ ≒ � % ≦ ■ ₽ |
|               |                  |                                |
| ⇔             |                  |                                |
|               |                  |                                |
|               |                  |                                |
| Wyświetl opis | na stronie kursu |                                |

#### Rys. 66 Test(Quiz) - strona ustawień aktywności - kategoria ogólne

Czas – w tej kategorii ustawień nauczyciel może ustalić, kiedy uczniowie mogą zacząć podejścia po dacie otwarcia, muszą je wtedy skończyć przed datą zamknięcia, domyślnie *Wyłączone*, poza tym może ich obowiązywać limit czasowy (pole *Limit czasu* - Rys. 67),

| Czas                 |                                               |   |
|----------------------|-----------------------------------------------|---|
| Otwórz test ③        | 12 V luty V 2018 V 14 V 37 V 🛗 🗆 Włącz        |   |
| Zamknij test         | 12 • luty • 2018 • 14 • 37 • 🛗 🗆 Włącz        |   |
| Limit czasu 🔅        | 0 minuty Vacz                                 |   |
| Po upływie czasu   ? | Otwarte podejścia są zapisywane automatycznie | • |
| Okres karencji       | 1 dni 🔹 🖉 Włącz                               |   |

#### Rys. 67 Test(Quiz) - strona ustawień aktywności - kategoria czas

Ocena – w tych ustawieniach określa się minimalną ocenę wymaganą do zaliczenia. Ta wartość jest wykorzystywana w śledzeniu zaliczenia aktywności i kursu (completion tracking) oraz w dzienniku ocen, w którym oceny w kolorze zielonym oznaczają zaliczenie a czerwone jego brak. Można również ograniczyć liczbę podejść do testu (domyślnie Nieograniczone), a oceną ostateczną jest najwyższa (najlepsza) ocena spośród wszystkich ocen za poszczególne próby (Rys. 68). Wyjaśnienie: ustawienie minimalnej oceny na 5 oznacza konieczność zdobycia ponad 50% punktów, aby test został zaliczony,

## Ocena

| Kategoria ocen ⑦    | Bez kategorii 🔻   |
|---------------------|-------------------|
| Próg zaliczeniowy 🕐 |                   |
| Dostępne podejścia  | Nieograniczone 🔻  |
| Metoda oceniania 💿  | Najwyższa ocena 🔹 |

Rys. 68 Test(Quiz) - strona ustawień aktywności - kategoria ocena

Wygląd – dla dłuższych quizów można podzielić test na strony. Przy wstawianiu pytania podział na strony będzie tworzony automatycznie zgodnie z tym ustawieniem. W sekwencyjnym trybie nawigacji, uczeń musi przejść przez quiz w określonej kolejności pytań, nie może wrócić do poprzedniego pytania, ani przeskoczyć do przodu, domyślnie *Dowolny* – czyli uczeń może odpowiadać na pytania w dowolnej kolejności(Rys. 69),

| - W | /ygląd |             |     |               |   |
|-----|--------|-------------|-----|---------------|---|
|     |        | Nowa strona | ?   | Każde pytanie | v |
| ⇔   | Metoda | nawigacji * | ?   | Dowolny •     |   |
|     |        |             | \$[ | Pokaż mniej   |   |

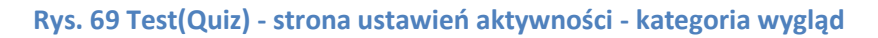

Zachowanie pytań – jeśli Zmień kolejność wewnątrz pytania włączone, możliwe odpowiedzi
do każdego pytania będą losowo wymieszane, o ile opcja ta jest także włączona w
ustawieniach samego pytania. To ustawienie ma zastosowanie tylko do pytań, które mają
wiele wariantów odpowiedzi, takich jak wielokrotny wybór lub dopasowanie. Uczniowie
mogą korzystać z pytań w teście w wielu trybach. Na przykład uczniowie będą wpisywać
odpowiedzi na wszystkie pytania, a następnie zatwierdzać cały test, zanim dostaną ocenę czy
komentarz. To będzie Opóźniona informacja zwrotna (Rys. 70),

### Zachowanie pytań

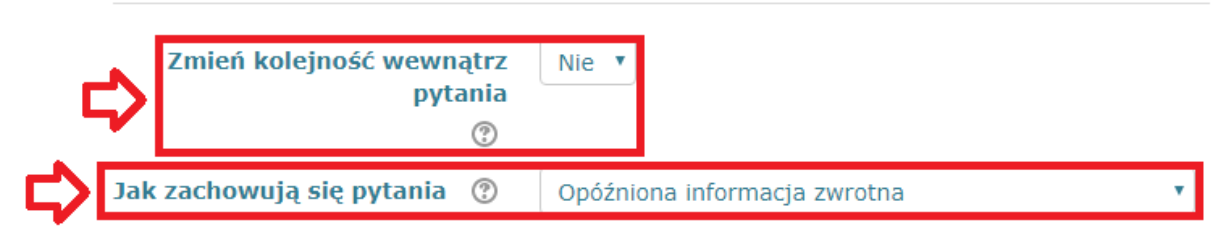

Pokaż więcej ...

#### Rys. 70 Test(Quiz) - strona ustawień aktywności - kategoria zachowanie pytań

 Całościowa informacja zwrotna – to tekst wyświetlany po zakończeniu podejścia do testu. Można wyświetlać różne informacje, w zależności od osiągniętych ocen, podając przedziały ocen jako procenty lub liczby. Dodatkowe przedziały wywołuje się przyciskiem *Dodaj 3 pola odpowiedzi zwrotnej* (Rys. 71),

#### Całościowa informacja zwrotna

| ⇔ | Granica oceny<br>Informacja zwrotna |                                        |
|---|-------------------------------------|----------------------------------------|
|   | Granica oceny                       |                                        |
| ₽ | Informacja zwrotna                  |                                        |
|   | Granica oceny                       | 0%<br>Dodaj 3 pola odpowiedzi zwrotnej |

#### Rys. 71 Test(Quiz) - strona ustawień aktywności - kategoria całościowa informacja zwrotna

- Ogranicz dostęp nauczyciel może ograniczyć dostęp do testu uczniom poprzez wybranie przycisku Dodaj ograniczenie... (Rys. 72):
  - Ukończenie aktywności wymaganie dotyczące ukończenia (lub nie) przez studenta innej aktywności (np. lekcji dotyczącej testu),
  - o Datę ograniczony dostęp do (lub od) określonej daty i godziny,
  - Ocenę z wymaganie dotyczące osiągnięcia przez studenta oceny zgodnej z nadanymi warunkami,
  - Profil użytkownika kontrola dostępu w oparciu o pola w profilu studenta,
  - Zestaw ograniczeń dodaj zestaw zagnieżdżonych ograniczeń do zastosowania złożonej logiki,

| <ul> <li>Ogranicz dostęp</li> </ul> |                    | Dodaj ograniczenie                                                                        |
|-------------------------------------|--------------------|-------------------------------------------------------------------------------------------|
| Ograniczenia dostępu                | Żaden              | Ukończenie aktywności<br>ukończenia (lub nie) przez<br>tudenta innej aktywności.          |
| \$                                  | Dodaj ograniczenie | Data Ograniczony dostęp do (lub od)<br>określonej daty i godziny                          |
|                                     |                    | Ocena z Wymaganie dotyczące osiągnięcia przez studenta oceny zgodnej z adanymi warunkami. |
|                                     |                    | Profil użytkownika Kontrola dostępu w oparciu o pola w profilu studenta                   |
|                                     |                    | Zestaw ograniczeń Dodaj zestaw zagnieżdżonych ograniczeń do zastosowania ożonej logiki.   |
|                                     |                    | Anuluj                                                                                    |

Rys. 72 Test(Quiz) - strona ustawień aktywności - kategoria ogranicz dostęp

 Ukończenie aktywności – zalecane ustawienie Pokaż aktywność kompletną, gdy warunki są spełnione, aby uznać test za zaliczony, uczeń musi zajrzeć do aktywności (Wymaga obejrzenia) oraz zdobyć ocenę wyższą lub równą dla ustalonego progu zaliczeniowego (Wymaga oceny oraz Wymagaj progu zaliczeniowego – Rys. 73).

#### Ukończenie aktywności

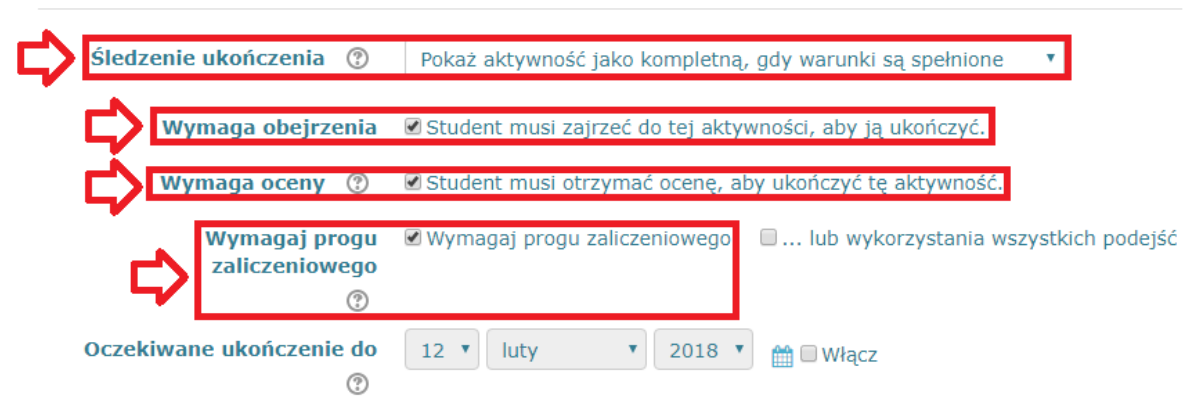

#### Rys. 73 Test(Quiz) - strona ustawień aktywności - kategoria ukończenie aktywności

W pozostałych przypadkach interwencja nauczyciela w ustawienia testu nie jest potrzebna. Zatwierdzenie wybranych ustawień dokonuje się poprzez zaznaczenie przycisku *Zapisz i wyświetl* znajdującego się w dolnej części ekranu. Następnie nauczyciel ma możliwość edycji merytorycznej zawartości testu poprzez wybranie przycisku *Edytuj zawartość testu* (Rys. 74). **Do tej samej strony można dotrzeć wybierając na stronie głównej platformy odpowiedni kurs, a następnie w trybie edycji kursu wybrać wcześniej stworzony przez nauczyciela edytującego test.** 

# ΜΑΤΕΜΑΤΥΚΑ

| Przykładowy test   |                                           | Wróć do: Temat 1 🔊 |
|--------------------|-------------------------------------------|--------------------|
|                    | Metoda oceniania: Najwyższa ocena         |                    |
|                    | Nie dodano jeszcze żadnego pytania        |                    |
|                    | Edytuj zawartość testu<br>Powrót do kursu |                    |
| Przykładowa lekcja | Przejdź do                                |                    |
|                    | Wróć do: Temat 1+)                        |                    |

Rys. 74 Test(Quiz) - strona edycji materiałów

Kolejno nauczycielowi ukaże się strona zawartości testu (Rys. 75). Widnie tutaj informacja dotycząca ilości maksymalnych punktów do zdobycia przez pojedynczego ucznia w tym teście (*Maksymalna ocena* – zalecana domyślna wartość 10 – dla każdego z tworzonych testów (quizów)). Nie jest to suma możliwych do zdobycia punktów, a jedynie służy do skalowania wyników do maksymalnej podanej wartości (10). Na przykład, jeśli test ma 25 pytań, każdy po 1 punkt, a uczeń udziela 20 poprawnych odpowiedzi, jego ocena dla tego testu wyniesie 8 (20/25 = 8/10). W takim przypadku każdy z testów, niezależnie od ilości pytań jest skalowany w zakresie 0-10, z dwoma miejscami po przecinku. Ułatwia to ocenianie końcowe w przypadku kilku testów w obrębie jednego kursu (patrz punkt Ocenianie).

Istnieje także możliwość zmiany kolejności pytań, które będą się wyświetlać w sposób losowy (*Zmień kolejność pytań*). Po zaznaczeniu *Dodaj* rozwinie się lista, w której nauczyciel wybiera *Dodaj pytanie* w celu utworzenia pierwszego zagadnienia do rozwiązania w tym teście.

| Edycja testu: Przykładowy test        | Wróć do: Temat 1 🔊                 |
|---------------------------------------|------------------------------------|
| Pytania: 0   Ten test jest otwarty    | Maksymalna ocena 10,00 Zapisz      |
| Zmień układ stron Zaznacz wiele pytań | Łączna punktacja: 0,00             |
| 1                                     | Zmień kolejność pytań 😨<br>Dodaj - |
| < Przykładowa lekcja                  | Przejdź do                         |

Rys. 75 Test(Quiz) - dodawanie pytania

Działanie to spowoduje wyświetlenie się nowego okna z możliwością wybrania rodzaju pytania (Rys 76). Z listy znajdującej się po lewej stronie okna nauczyciel zaznacza odpowiedni dla siebie rodzaj pytania, następnie potwierdza wybór przyciskiem *Dodaj*.

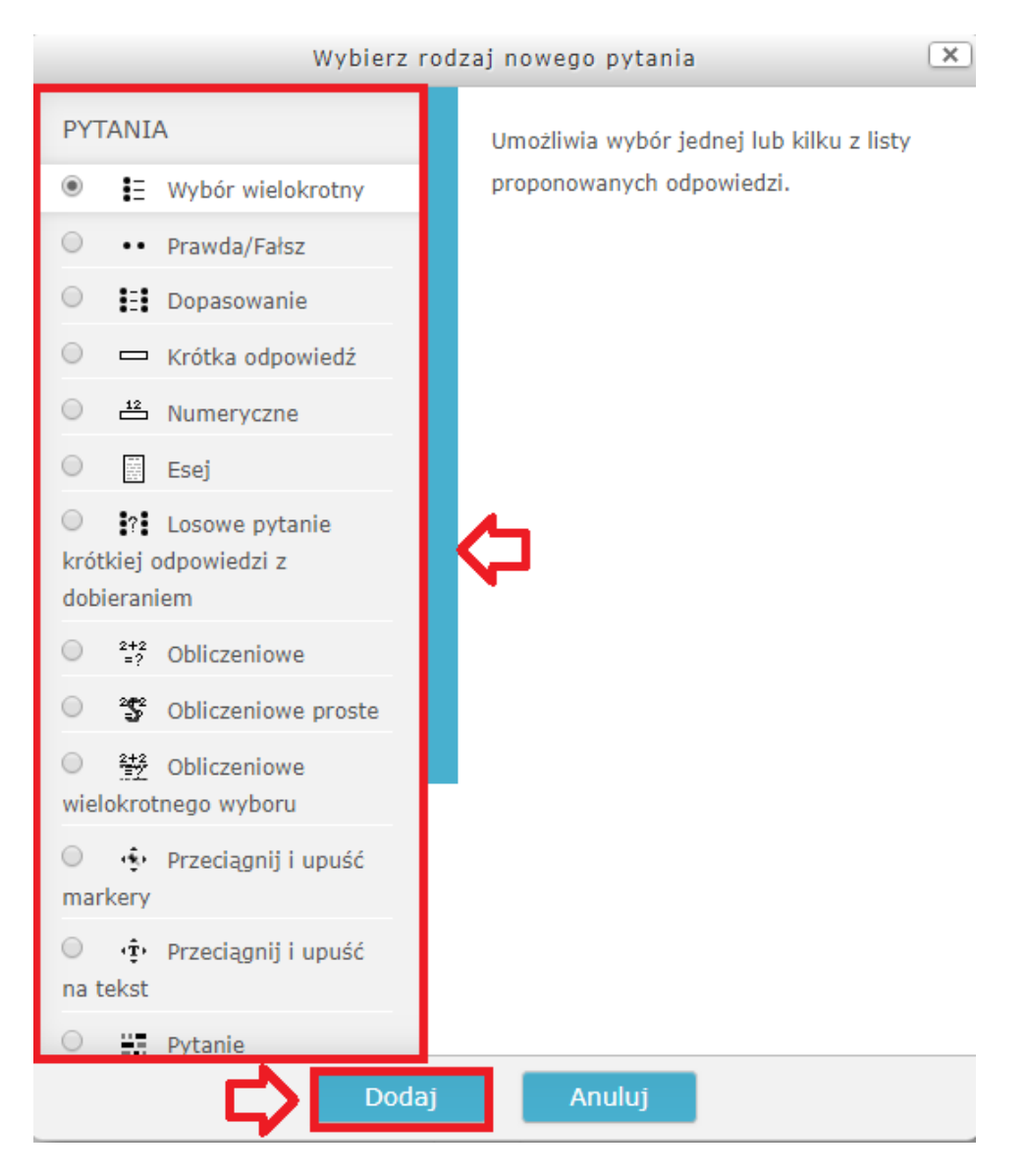

Rys. 76 Test(Quiz) – dodawanie pytania – rodzaje pytań

Nauczyciel ma do wyboru:

- Wybór wielokrotny umożliwia wybór jednej lub kilku z listy proponowanych odpowiedzi. Nauczyciel może edytować kategorie:
  - Ogólne pytanie jest zapisane domyślnie w kategorii kursu. W odpowiednim polu nauczyciel podaje nazwę pytania oraz jego treść. Domyślnie, punktacja za pytanie jest ustawione na 1. Ogólna informacja zwrotna jest wyświetlana dla studenta, gdy odpowiedział już na pytanie(zarówno poprawnie lub błędnie) i skończył test. W przeciwieństwie do informacji zwrotnej, która zależy od typu pytania i udzielonej odpowiedzi , ta sama Ogólna informacja zwrotna jest wyświetlana wszystkim studentom. Możesz użyć Ogólnej informacji zwrotnej, aby dać studentom wskazówkę, jakiej dziedziny dotyczyło pytanie, lub dać im link do dodatkowych informacji, które mogą wykorzystać, jeśli nie zrozumieli pytania. W polu Jedna lub wiele odpowiedzi? nauczyciel decyduje, czy pytanie ma być jedno – czy

wielokrotnego wyboru. Domyślnie odpowiedzi będą wymieszane oraz numerowane w sposób *a., b., c., ...* (Rys. 77),

| Kategoria                   | Domyślna dla: MAT     |
|-----------------------------|-----------------------|
| Nazwa pytania 🛛             |                       |
| Treść pytania 0             |                       |
|                             |                       |
| ⇔                           |                       |
|                             |                       |
|                             |                       |
|                             |                       |
| Domyślna punktacja 0        | 1                     |
| Ogólna informacja zwrotna   |                       |
| (7)                         |                       |
| 3                           |                       |
| ₿                           |                       |
| ₿                           |                       |
| ¢                           |                       |
| Jedna lub wiele odpowiedzi? | Tylko jedna odpowiedź |

#### Rys. 77 Test(Quiz) – dodawanie pytania – wybór wielokrotny - kategoria ogólne

Odpowiedzi – w odpowiednim polu nauczyciel podaje możliwe odpowiedzi (*Wybór*) oraz punktację procentową za poprawną/złą odpowiedź(dodatnią lub ujemną) (*Ocena*). Dodatkowo, do każdej odpowiedzi można podać informację zwrotną (Rys. 78),

#### Odpowiedzi

| Wybór 1            |         |
|--------------------|---------|
| Ocena              | Żaden 🔻 |
| Informacja zwrotna |         |

#### Rys. 78 Test(Quiz) – dodawanie pytania – wybór wielokrotny - kategoria odpowiedzi

 Złożona informacja zwrotna – dla każdej poprawnej, częściowo poprawnej oraz niepoprawnej odpowiedzi, uczniowi wyświetli się domyślny komunikat. Mogą być one edytowane w odpowiednich polach (Rys. 79),

#### Złożona informacja zwrotna

| ₽ | Dla każdej poprawnej<br>odpowiedzi           | I     I     I </th                                                                                                    |
|---|----------------------------------------------|----------------------------------------------------------------------------------------------------|
| ⇔ | Dla każdej częściowo<br>poprawnej odpowiedzi | I       I       I       II       III       IIII       IIIIIIIIIIIIIIIIIIIIIIIIIIIIIIIIIIII                                                                                                    |
|   | Opcje                                        | 🗷 Pokaż liczbę poprawnych odpowiedzi po zakończeniu pytania                                                                                                    |
| ⇒ | Dla każdej niepoprawnej<br>odpowiedzi        | I       I       I |

# Rys. 79 Test(Quiz) – dodawanie pytania – wybór wielokrotny - kategoria złożona informacja zwrotna

 Ustawienia dla wielu prób – działa tylko w trybie "Interaktywny z powtórzeniami" lub "adaptacyjny" - ta opcja decyduje, jakie są następstwa każdej nieudanej próby. Kara wyrażana jest jako ułamek całkowitej oceny za pytanie, więc jeśli pytanie jest warte 3 punkty, a kara wynosi 0.3333333, to uczeń zdobędzie 3 punkty, jeśli odpowie dobrze za pierwszym razem(pierwszym podejściem do testu), 2 punkty - jeśli za drugim, a 1

punkt - jeśli dopiero w trzeciej próbie. Dodatkowo, nauczyciel może podawać wskazówki swoim uczniom (Rys. 80),

Ustawienia dla wielu prób

| Kara dla każdej błędnej próby<br>? | 33.33333% •                                                                                  |
|------------------------------------|----------------------------------------------------------------------------------------------|
| Wskazówka 1                        | <b>↓ i • B</b> I ≔ ≔ % % ⊆ <b>●</b> 4                                                        |
| ⇔                                  |                                                                                              |
| Opcje wskazówki 1                  | Wyczyść nieprawidłowe odpowiedzi Pokaż liczbę poprawnych odpowiedzi                          |
| Wskazówka 2                        |                                                                                              |
| Opcje wskazówki 2                  | Wyczyść nieprawidłowe odpowiedzi Pokaż liczbę poprawnych odpowiedzi Dodaj kolejną podpowiedź |

Rys. 80 Test(Quiz) – dodawanie pytania – wybór wielokrotny - kategoria ustawienia dla wielu prób

- Prawda/Fałsz prosta forma wyboru wielokrotnego zawierająca tylko dwie opcje: "Prawdę' i 'Fałsz'. Nauczyciel może edytować kategorie:
  - Ogólne pytanie jest zapisane domyślnie w kategorii kursu. W odpowiednim polu nauczyciel podaje nazwę pytania oraz jego treść. Domyślnie, punktacja za pytanie jest ustawione na 1. Ogólna informacja zwrotna jest wyświetlana dla studenta, gdy odpowiedział już na pytanie. W przeciwieństwie do informacji zwrotnej, która zależy od typu pytania i udzielonej odpowiedzi , ta sama Ogólna informacja zwrotna jest wyświetlana wszystkim studentom. Możesz użyć Ogólnej informacji zwrotnej, aby dać studentom wskazówkę, jakiej dziedziny dotyczyło pytanie, lub dać im link do dodatkowych informacji, które mogą wykorzystać, jeśli nie zrozumieli pytania. Niżej nauczyciel wybiera, czy poprawną odpowiedzią jest prawda czy też fałsz. Do każdej z nich można również dodać inną informację zwrotną (Rys. 81),

#### Ogólne

| Kategoria                                   | Domyślna dla: MAT |
|---------------------------------------------|-------------------|
| Nazwa pytania 🛛                             |                   |
| Treść pytania ()                            |                   |
| Domyślna punktacja 🛛                        | 1                 |
| Ogólna informacja zwrotna<br>⑦              |                   |
| Poprawna odpowiedź                          | Fałsz 🔻           |
| Odpowiedź zwrotna do<br>odpowiedzi 'Prawda' |                   |
| Odpowiedź zwrotna do<br>odpowiedzi 'Fałsz'  |                   |

#### Rys. 81 Test(Quiz) – dodawanie pytania – prawda/fałsz - kategoria ogólne

 Ustawienia wielu prób – działa tylko w trybie "Interaktywny z powtórzeniami" lub "adaptacyjny" - ta opcja decyduje, jakie są następstwa każdej nieudanej próby. Kara wyrażana jest jako ułamek całkowitej oceny za pytanie, więc jeśli pytanie jest warte 3 punkty, a kara wynosi 0.3333333, to uczeń zdobędzie 3 punkty, jeśli odpowie dobrze za pierwszym razem, 2 punkty - jeśli za drugim, a 1 punkt - jeśli dopiero w trzeciej próbie (Rys. 82),

## Ustawienia dla wielu prób

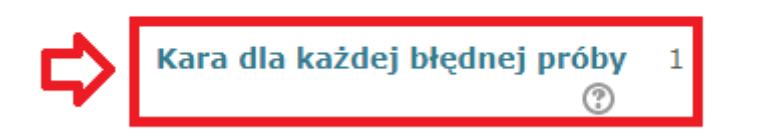

# Rys. 82 Test(Quiz) – dodawanie pytania – prawda/fałsz - kategoria ustawienia dla każdej błędnej próby

- Dopasowanie odpowiedź na każde z pytań składowych musi być wybrana z listy możliwości, wyświetlanych po prawej stronie. Nauczyciel może edytować kategorie:
  - Ogólne pytanie jest zapisane domyślnie w kategorii kursu. W odpowiednim polu nauczyciel podaje nazwę pytania oraz jego treść. Domyślnie, punktacja za pytanie jest ustawione na 1. Ogólna informacja zwrotna jest wyświetlana dla studenta, gdy odpowiedział już na pytanie. W przeciwieństwie do informacji zwrotnej, która zależy

od typu pytania i udzielonej odpowiedzi , ta sama *Ogólna informacja zwrotna* jest wyświetlana wszystkim studentom. Możesz użyć *Ogólnej informacji zwrotnej*, aby dać studentom wskazówkę, jakiej dziedziny dotyczyło pytanie, lub dać im link do dodatkowych informacji, które mogą wykorzystać, jeśli nie zrozumieli pytania. Jeżeli opcja *Losowo* jest aktywna, wtedy kolejność odpowiedzi jest losowo wymieszana dla każdej próby, o ile *Zmień kolejność wewnątrz pytania* w ustawieniach testu jest również włączona (Rys. 83),

| ▼ Ogólne                    |                                                                                                    |
|-----------------------------|----------------------------------------------------------------------------------------------------|
| Kategoria                   | Domyślna dla: MAT                                                                                                    |
| Nazwa pytania 🛛             |                                                                                                    |
| Treść pytania 🕖             | $1  \mathbf{i} \bullet \mathbf{B}  I  \mathbf{i} \equiv \mathbf{i} \equiv \mathbf{i} \bullet \mathbf{i} \mathbf{i} = \mathbf{i} = \mathbf{i} \bullet \mathbf{i} \mathbf{i} = \mathbf{i} \bullet \mathbf{i} \mathbf{i} = \mathbf{i} \bullet \mathbf{i} \bullet \mathbf{i} \mathbf{i} = \mathbf{i} \bullet \mathbf{i} \bullet $ |
|                             |                                                                                                    |
| _                           |                                                                                                    |
| 4                           |                                                                                                    |
|                             |                                                                                                    |
|                             |                                                                                                    |
| Domyślna punktacja <b>O</b> |                                                                                                    |
| Ogólna informacja zwrotna   |                                                                                                    |
| 0                           |                                                                                                    |
| ⇒                           |                                                                                                    |
|                             |                                                                                                    |
|                             |                                                                                                    |
| Losowo 💿                    |                                                                                                    |

#### Rys. 83 Test(Quiz) – dodawanie pytania – dopasowanie - kategoria ogólne

 Odpowiedzi – nauczyciel musi podać co najmniej dwa pytania. Można podać dodatkowe błędne odpowiedzi, pozostawiając pole pytania pustym. Pozycje, w których zarówno pytanie i odpowiedź są puste, będą ignorowane (Rys. 84),

**Dostępne opcje** Musisz podać co najmniej dwa pytania (kolumna lewa) i trzy odpowiedzi (kolumna prawa). Można podać dodatkowe błędne odpowiedzi, pozostawiając pole pytania pustym. Pozycje, w których zarówno pytanie i odpowiedź są puste, będą ignorowane.

| Pytanie 1 |  |
|-----------|--|
| 5         |  |
|           |  |

#### Rys. 84 Test(Quiz) - dodawanie pytania - dopasowanie - kategoria odpowiedzi

 Złożona informacja zwrotna – dla każdej poprawnej, częściowo poprawnej oraz niepoprawnej odpowiedzi, uczniowi wyświetli się domyślny komunikat. Mogą być one edytowane w odpowiednich polach (Rys. 85),

#### Złożona informacja zwrotna

| 4 | Dla każdej poprawnej<br>odpowiedzi           | I       I       II       III       IIII       IIIIIIIIIIIIIIIIIIIIIIIIIIIIIIIIIIII                                                                                                    |
|---|----------------------------------------------|----------------------------------------------------------------------------------------------------|
| ₽ | Dla każdej częściowo<br>poprawnej odpowiedzi | Image: Image: Image |
|   | Орсје                                        | 🖉 Pokaż liczbę poprawnych odpowiedzi po zakończeniu pytania                                                                                                    |
| ⇔ | Dla każdej niepoprawnej<br>odpowiedzi        | l       i       B       I       III       IIII       IIIIIIIIIIIIIIIIIIIIIIIIIIIIIIIIIIII                                                                                                    |

Rys. 85 Test(Quiz) – dodawanie pytania – dopasowanie - kategoria złożona informacja zwrotna

 Ustawienia dla wielu prób – działa tylko w trybie "Interaktywny z powtórzeniami" lub "adaptacyjny" - ta opcja decyduje, jakie są następstwa każdej nieudanej próby. Kara wyrażana jest jako ułamek całkowitej oceny za pytanie, więc jeśli pytanie jest warte 3 punkty, a kara wynosi 0.3333333, to uczeń zdobędzie 3 punkty, jeśli odpowie dobrze za pierwszym razem, 2 punkty - jeśli za drugim, a 1 punkt - jeśli dopiero w trzeciej próbie. Dodatkowo, nauczyciel może podawać wskazówki swoim uczniom (Rys. 86),

#### - Ustawienia dla wielu prób

| Kara dla każdej błędnej próby<br>⑦ | 33.33333% •                                                                                  |
|------------------------------------|----------------------------------------------------------------------------------------------|
| Wskazówka 1                        |                                                                                              |
| Opcje wskazówki 1                  | Wyczyść nieprawidłowe odpowiedzi Pokaż liczbę poprawnych odpowiedzi                          |
| Wskazówka 2                        |                                                                                              |
| Opcje wskazówki 2                  | Wyczyść nieprawidłowe odpowiedzi Pokaż liczbę poprawnych odpowiedzi Dodaj kolejną podpowiedź |

#### Rys. 86 Test(Quiz) – dodawanie pytania – dopasowanie - kategoria ustawienia wielu prób

- Krótka odpowiedź pozwala na odpowiedź do kilku wyrazów. Odpowiedź jest porównywana z wzorcowymi odpowiedziami, które mogą zawierać znaki wieloznaczne,
- Numeryczne pozwala wprowadzić odpowiedź liczbową (również z jednostką), która jest oceniana poprzez porównanie jej z wzorcowymi odpowiedziami, uwzględniając tolerancję,
- Esej to pytanie pozwala na odpowiedź w kilku zdaniach lub akapitach. Musi być oceniane ręcznie przez nauczyciela,
- Losowe pytanie krótkiej odpowiedzi z dobieraniem zbliżone do pytania typu "Dopasowanie". Różnica polega na tym, że jest tworzone losowo spośród pytań typu "Krótka odpowiedź",
- Obliczeniowe pytania obliczeniowe są jak pytaniach numeryczne, przy czym wartości zmiennych są każdorazowo wybierane losowo z zestawów próbek,
- Obliczeniowe proste uproszczona wersja pytań obliczeniowych, podobnych do pytań numerycznych, przy czym wartości użyte w pytaniu są każdorazowo wybierane losowo z zestawów próbek,

- Obliczeniowe wielokrotnego wyboru pytania obliczeniowe wielokrotnego wyboru są podobne do pytań wielokrotnego wyboru, z tym że w definicji pytania odpowiedzi zapisuje się w postaci formuł z symbolami zmiennych, które są wyliczane podczas rozwiązywania testu,
- Przeciągnij i upuść markery są przeciągane i upuszczane na obrazie tła,
- Przeciągnij i upuść na tekst brakujące słowa w tekście pytania są wypełniane za pomocą przeciągania i upuszczania,
- Pytanie zagnieżdżone (dawne Cloze) pytania tego typu są bardzo elastyczne, ale mogą być tworzone wyłącznie ręcznie, poprzez wprowadzanie tekstu zawierającego specjalne kody, które stanowią zagnieżdżone pytania wielokrotnego wyboru, na krótkie odpowiedzi i numeryczne,
- Wybierz brakujące słowa brakujące słowa w jakimś tekście są wypełniane przy użyciu menu rozwijanych,
- Złap i przeciągnij na obrazek obrazki lub etykiety tekstowe są przeciągane i upuszczane ze stref zrzutu na obrazku tła,
- Opis ten rodzaj tak naprawdę nie jest pytaniem. Jest to raczej sposób, by dodać instrukcje czy inne informacje do wyświetlenia w teście. Podobne działa etykieta, która po prostu jest wyświetlana na stronie kursu.

W przypadku pozostałych rodzajów pytań należy postępować zgodnie z instrukcjami, które wyświetlają się jako pomoc po wybraniu ikony <sup>(2)</sup>. Zatwierdzenie wybranej przez nauczyciela konfiguracji danego pytania za każdym razem wywołuje się poprzez zaznaczenie przycisku *Zapisz zmiany* znajdującego się w dolnej części strony. Wynik takiego działania spowoduje przeniesienie do strony dodawania kolejnych pytań w teście. Nauczyciel może podejrzeć lub usunąć stworzone przez siebie pytanie czy zmienić jego punktację (Rys. 87). Po zakończeniu edycji testu należy wybrać przycisk *Wróć:* oraz wyłączyć tryb edycji kursu.

| Edycja testu: Przykładowy test                           | ?         Wróć do: Ternat 1 ➡)     |
|----------------------------------------------------------|------------------------------------|
| Pytania: 1   Ten test jest otwarty                       | Maksymalna ocena 10,00 Zapisz      |
| Zmień układ stron Zaznacz wiele pytań                    | Łączna punktacja: 1,00             |
| 1                                                        | Zmień kolejność pytań 🕐            |
| Strona 1                                                 | Dodaj <del>-</del>                 |
| 1 •• <b>Przykładowe pytanie Prawda/Fałsz</b> Przykładowa | treść pytania 📃 🔍 🛱 1,00 🥒         |
|                                                          | Dodaj 🗸                            |
| < Przykładowa lekcja                                     | Przejdź do ▼<br>Wróć do: Temat 1 + |

Rys. 87 Test(Quiz) - zakończenie edycji testu

## Ocenianie

Każdy z nauczycieli, zapisany do odpowiedniego dla siebie kursu na platformie szkoleniowej ZSA Zambrów, mają wgląd do postępów swoich uczniów. Aby zobaczyć, na jakim etapie realizacji zadań utworzonych w kursie są poszczególni uczniowie, po zalogowaniu, na stronie głównej należy wybrać interesujący danego nauczyciela kurs, a następnie z zakładki W tym kursie znajdującej się w lewym górnym rogu ekranu wybrać Oceny (Rys. 88).

| 🚔 Moje kursy 🕨  | Ø W tym kursie ► | o, @ 🜹                       | 🗩 🔲 Nauczyciel 🕨    |     |
|-----------------|------------------|------------------------------|---------------------|-----|
| <u></u> 29      | Użytkownicy      | kół Agroprzedsiębiorczości w | Zambro              | wie |
| 希 Strona główna | Vesty (Quizy)    | <u>и</u> (ка                 | ✔ Włącz tryb edycji |     |
| математука      |                  | ΜΑΤΕΜΑΤΥΚΑ                   |                     |     |
| Uczestnicy      |                  |                              | Twój postęp   ?     |     |
| Odznaki         |                  | Temat 1                      |                     |     |
| Kompetencje     |                  | Przykładowa lekcja           |                     |     |
| Oceny           |                  | Przykładowy test             | D                   |     |
| Temat 1         |                  | Przykładowy test 2           |                     |     |

#### Rys. 88 Wybór strony oceniania

Na potrzeby kursu utworzone zostały: lekcja (*Przykładowa lekcja*) oraz dwa przykładowe testy (*Przykładowy test* i *Przykładowy test* 2). Jeśli chodzi o lekcję, zawiera ona w sobie pytanie kontrolne, które nie jest w żaden sposób punktowane – jest to celowy zabieg, aby w sumarycznej ocenie ucznia zostały uwzględnione tylko i wyłącznie punkty zdobyte poprzez rozwiązanie testów. W przypadku testów, pierwszy z nich zawiera w sobie jedno pytanie typu *Prawda/Fałsz*, natomiast drugi z nich zawiera takich pytań w liczbie równej 3. Próg zaliczeniowy dla każdego testu wynosi *80%*. Wybór *Oceny* z listy rozwijanej przeniesie nauczyciela do strony dziennika ocen (Rys. 89).

## **Dziennik ocen**

| Wejście                 | Konfiguracja               | Skale              | Nazwy ocen             | Import     | Eksportuj              |                            |                    |                    |                    |
|-------------------------|----------------------------|--------------------|------------------------|------------|------------------------|----------------------------|--------------------|--------------------|--------------------|
| Dziennik                | ocen Historia              | oceniania          | Raport wyn             | ików P     | odgląd ocen            | Pojedyncz                  | zy podgląd         | Twoje oce          | ny                 |
| Wszyscy uczestnicy: 1/1 |                            |                    |                        |            |                        |                            |                    |                    |                    |
| Imię<br>Nazwisko        | Wszys A Ą E<br>Wszys A Ą E | 3 C Ć D<br>3 C Ć D | E                      | I J K      | L Ł M N Ń<br>L Ł M N Ń | i 0 Ó P Q<br>i 0 Ó P Q     | R S Ś T<br>R S Ś T | U V W X<br>U V W X | Y Z Ź Ż<br>Y Z Ź Ż |
|                         |                            |                    |                        |            |                        |                            |                    |                    |                    |
| Nazwisko 🔶 Imię         |                            |                    | 🖓 Przykładowy test 🖨 🖋 |            | 🌮 🚽 Przyl              | 🖓 Przykładowy test 2 🖨 🖉 🔰 |                    | W całym kursie 🖨 🥜 |                    |
| Student Testowy 🖽 🖉     |                            |                    | 10,0 (100,0 %) 🗨       |            | 6,7 (66,7 %) 🤤         |                            | 16,7 (83,3 %)      |                    |                    |
| Ogólna średnia          |                            |                    | 10,0                   | 0 (100,0 % | 6)                     | 6,7 (6                     | 6,7 %)             | 16,7               | (83,3 %)           |

Rys. 89 Ocenianie - strona dziennika ocen

W tym widoku danemu nauczycielowi wyświetlają się następujące pola:

- Nazwisko i Imię są to imiona i nazwiska uczniów, którzy podjęli próbę rozwiązania któregokolwiek z testów w konkretnym kursie,
- Nazwy testów w zależności od ilości testów stworzonych przez nauczyciela w obrębie tego kursu, zostaną ukazane ich poszczególne nazwy oraz procentowe osiągnięcia poszczególnych uczniów w danym teście,
- W całym kursie jest to sumaryczna wartość procentowa osiągnięć ucznia we wszystkich testach, w których wziął udział.

Testy, w których uczeń zaznaczył wystarczającą liczbę poprawnych odpowiedzi, aby osiągnąć ustalony przez nauczyciela próg (w tym wypadku 80%) są oznaczone na kolor zielony, w przeciwnym wypadku będą one miały kolor czerwony\*.

\* Uwaga – w przypadku pierwszego testu, który zawierał tylko jedno pytanie warte 1 punkt, uczeń zaznaczył odpowiedź poprawną, a w tabeli widnieje informacja *10 (100%)* i jest koloru zielonego. Ma to związek ze skalowaniem punktów (patrz Rys. 60), gdzie nauczyciel ustala maksymalną ocenę (punktację) w danym teście. Dlatego też, w przypadku drugiego testu, gdzie występują 3 pytania każde warte 1 punkt, a skalowanie nadal wynosi od 0 do 10, uczeń po zaznaczeniu 2 poprawnych oraz 1 niepoprawnej odpowiedź otrzymuje wynik *6,7 (66,7%)* oznaczony na kolor czerwony (test niezaliczony). Sumarycznie uczeń zdobył więc *16,7 (83,3%)*.

# Spis ilustracji

| Rys. | 1 Strona logowania/rejestracji platformy szkoleniowej ZSA w Zambrowie                 | 5  |
|------|---------------------------------------------------------------------------------------|----|
| Rys. | 2 Formularz rejestracyjny na platformie szkoleniowej ZSA Zambrów                      | 6  |
| Rys. | 3 Strona główna platformy szkoleniowej ZSA Zambrów                                    | 7  |
| Rys. | 4 Tworzenie kursu – strona główna                                                     | 8  |
| Rys. | 5 Tworzenie kursu – administracja serwisu                                             | 9  |
| Rys. | 6 Tworzenie kursu - zarządzanie kursami i kategoriami                                 | 10 |
| Rys. | 7 Tworzenie kursu – kategorie                                                         | 11 |
| Rys. | 8 Tworzenie kursu - kategoria Ogólne                                                  | 12 |
| Rys. | 9 Tworzenie kursu - kategoria Opis                                                    | 12 |
| Rys. | 10 Tworzenie kursu - kategoria Format kursu                                           | 13 |
| Rys. | 11 Tworzenie kursu - zapis nowego kursu                                               | 13 |
| Rys. | 12 Edycja kursu                                                                       | 14 |
| Rys. | 13 Edycja kursu - możliwe opcje                                                       | 14 |
| Rys. | 14 Edycja kursu - zmiana liczby tematów                                               | 15 |
| Rys. | 15 Edycja kursu – włączenie trybu edycji kursu                                        | 15 |
| Rys. | 16 Edycja kursu – tryb edycji kursu                                                   | 15 |
| Rys. | 17 Edycja kursu – dodawanie tematów                                                   | 16 |
| Rys. | 18 Edycja kursu – zakończenie trybu edycji kursu                                      | 16 |
| Rys. | 19 Dodawanie nauczycieli do kursu – ustawienia                                        | 17 |
| Rys. | 20 Dodawanie nauczycieli do kursu – administracja kursem                              | 17 |
| Rys. | 21 Dodawanie nauczycieli do kursu – uczestnicy                                        | 18 |
| Rys. | 22 Dodawanie nauczycieli do kursu - zapis użytkowników                                | 18 |
| Rys. | 23 Dodawanie nauczycieli do kursu - uczestnicy - zapisani użytkownicy                 | 19 |
| Rys. | 24 Tworzenie kohort (klas) w obrębie platformy - administracja serwisu                | 20 |
| Rys. | 25 Tworzenie kohort (klas) w obrębie platformy - dostępne kohorty                     | 20 |
| Rys. | 26 Tworzenie kohort (klas) w obrębie platformy - nowa kohorta                         | 21 |
| Rys. | 27 Tworzenie kohort (klas) w obrębie platformy - dostępne kohorty - utworzone kohorty | 21 |
| Rys. | 28 Tworzenie kohort (klas) w obrębie platformy - członkowie kohorty                   | 22 |
| Rys. | 29 Dodawanie kohorty (klasy) do kursu – ustawienia                                    | 23 |
| Rys. | 30 Dodawanie kohorty (klasy) do kursu – administracja kursem                          | 23 |
| Rys. | 31 Dodawanie kohorty (klasy) do kursu – uczestnicy                                    | 24 |
| Rys. | 32 Dodawanie kohorty (klasy) do kursu – zapis użytkowników                            | 24 |
| Rys. | 33 Dodawanie kohorty (klasy) do kursu - uczestnicy - zapisani użytkownicy             | 25 |
| Rys. | 34 Edycja kursu - strona główna                                                       | 26 |
| Rys. | 35 Edycja kursu - strona kursu                                                        | 27 |
| Rys. | 36 Edycja kursu - tryb edycji kursu                                                   | 27 |
| Rys. | 37 Tworzenie nowej lekcji - dodawanie aktywności i zasobów                            | 28 |
| Rys. | 38 Lekcja - strona ustawień aktywności                                                | 31 |
| Rys. | 39 Lekcja - strona ustawień aktywności - kategoria ogólne                             | 31 |
| Rys. | 40 Lekcja - strona ustawień aktywności - kategoria wygląd                             | 32 |
| Rys. | 41 Lekcja - strona ustawień aktywności - kategoria dostępność                         | 33 |
| Rys. | 42 Lekcja - strona ustawień aktywności - kategoria kontrola przebiegu lekcji          | 34 |

| Rys. 43 Lekcja - strona ustawień aktywności - kategoria ocena                                                                                                    | 35                                                                                                    |
|----------------------------------------------------------------------------------------------------|----------------------------------------------------------------------------------------------------|
| Rys. 44 Lekcja - strona ustawień aktywności - kategoria ukończenie aktywności                                                                                                    | 35                                                                                                    |
| Rys. 45 Lekcja – strona edycji materiałów                                                                                                    | 36                                                                                                    |
| Rys. 46 Lekcja - dodawanie strony z treścią                                                                                                    | 37                                                                                                    |
| Rys. 47 Lekcja - dodawanie kolejnej strony z treścią / pytania                                                                                                    | 38                                                                                                    |
| Rys. 48 Lekcja - dodawanie pytania                                                                                                    | 38                                                                                                    |
| Rys. 49 Lekcja - dodawanie pytania - dopasowywanie - kategoria tworzenie dopasowywania                                                                                                    | 39                                                                                                    |
| Rys. 50 Lekcja - dodawanie pytania - dopasowywanie - kategoria informacja zwrotna po poprawn                                                                                                    | nej                                                                                                    |
| odpowiedzi                                                                                                    | 39                                                                                                    |
| Rys. 51 Lekcja - dodawanie pytania - dopasowywanie - kategoria informacja zwrotna po złej                                                                                                    |                                                                                                    |
| odpowiedzi                                                                                                    | 40                                                                                                    |
| Rys. 52 Lekcja - dodawanie pytania - dopasowywanie - kategoria dopasuj pary                                                                                                    | 40                                                                                                    |
| Rys. 53 Lekcja - dodawanie pytania - esej - kategoria tworzenie strony eseju                                                                                                    | 41                                                                                                    |
| Rys. 54 Lekcja - dodawanie pytania - esej - kategoria tworzenie strony krótkiej odpowiedzi                                                                                                    | 41                                                                                                    |
| Rys. 55 Lekcja - dodawanie pytania - esej - kategoria odpowiedź                                                                                                    | 42                                                                                                    |
| Rys. 56 Lekcja - dodawanie pytania - numeryczne - kategoria tworzenie strony numerycznej                                                                                                    |                                                                                                    |
| odpowiedzi                                                                                                    | 42                                                                                                    |
| Rys. 57 Lekcja - dodawanie pytania - numeryczne - kategoria odpowiedź                                                                                                    | 43                                                                                                    |
| Rys. 58 Lekcja - dodawanie pytania – Prawda/Fałsz - kategoria tworzenie odpowiedzi Prawda/Fał                                                                                                    | sz 43                                                                                                    |
| Rys. 59 Lekcja - dodawanie pytania – Prawda/Fałsz - kategoria informacja zwrotna po poprawnej                                                                                                    |                                                                                                    |
| odpowiedzi                                                                                                    | 44                                                                                                    |
| Rys. 60 Lekcja - dodawanie pytania – Prawda/Fałsz - kategoria informacja zwrotna po złej odpow                                                                                                    | iedzi                                                                                                    |
|                                                                                                    |                                                                                                    |
|                                                                                                    | 44                                                                                                    |
| <br>Rys. 61 Lekcja - dodawanie pytania – wybór wielokrotny - kategoria tworzenie strony odpowiedz                                                                                                    | 44<br>i                                                                                                    |
| Rys. 61 Lekcja - dodawanie pytania – wybór wielokrotny - kategoria tworzenie strony odpowiedzi<br>wyboru wielokrotnego                                                                                                    | 44<br>i<br>45                                                                                                    |
| Rys. 61 Lekcja - dodawanie pytania – wybór wielokrotny - kategoria tworzenie strony odpowiedz<br>wyboru wielokrotnego<br>Rys. 62 Lekcja - dodawanie pytania – wybór wielokrotny - kategoria odpowiedź                                                                                                    | 44<br>i<br>45<br>46                                                                                                  |
| Rys. 61 Lekcja - dodawanie pytania – wybór wielokrotny - kategoria tworzenie strony odpowiedzi<br>wyboru wielokrotnego<br>Rys. 62 Lekcja - dodawanie pytania – wybór wielokrotny - kategoria odpowiedź<br>Rys. 63 Lekcja - zakończenie edycji lekcji                                                                                                    | 44<br>i<br>45<br>46<br>46                                                                                            |
| Rys. 61 Lekcja - dodawanie pytania – wybór wielokrotny - kategoria tworzenie strony odpowiedzi<br>wyboru wielokrotnego<br>Rys. 62 Lekcja - dodawanie pytania – wybór wielokrotny - kategoria odpowiedź<br>Rys. 63 Lekcja - zakończenie edycji lekcji<br>Rys. 64 Test (Quiz) - dodawanie aktywności                                                                                                    | 44<br>i<br>45<br>46<br>46<br>47                                                                                      |
| Rys. 61 Lekcja - dodawanie pytania – wybór wielokrotny - kategoria tworzenie strony odpowiedzi<br>wyboru wielokrotnego<br>Rys. 62 Lekcja - dodawanie pytania – wybór wielokrotny - kategoria odpowiedź<br>Rys. 63 Lekcja - zakończenie edycji lekcji<br>Rys. 64 Test (Quiz) - dodawanie aktywności<br>Rys. 65 Test(Quiz) - strona ustawień aktywności                                                                                                    | 44<br>i<br>45<br>46<br>46<br>47<br>48                                                                                |
| Rys. 61 Lekcja - dodawanie pytania – wybór wielokrotny - kategoria tworzenie strony odpowiedzi<br>wyboru wielokrotnego<br>Rys. 62 Lekcja - dodawanie pytania – wybór wielokrotny - kategoria odpowiedź<br>Rys. 63 Lekcja - zakończenie edycji lekcji<br>Rys. 64 Test (Quiz) - dodawanie aktywności<br>Rys. 65 Test(Quiz) - strona ustawień aktywności<br>Rys. 66 Test(Quiz) - strona ustawień aktywności - kategoria ogólne                                                                                                    | 44<br>i<br>45<br>46<br>46<br>47<br>48<br>49                                                                          |
| Rys. 61 Lekcja - dodawanie pytania – wybór wielokrotny - kategoria tworzenie strony odpowiedzi<br>wyboru wielokrotnego<br>Rys. 62 Lekcja - dodawanie pytania – wybór wielokrotny - kategoria odpowiedź<br>Rys. 63 Lekcja - zakończenie edycji lekcji<br>Rys. 64 Test (Quiz) - dodawanie aktywności<br>Rys. 65 Test(Quiz) - strona ustawień aktywności<br>Rys. 66 Test(Quiz) - strona ustawień aktywności - kategoria ogólne<br>Rys. 67 Test(Quiz) - strona ustawień aktywności - kategoria czas                                                                                                    | 44<br>i<br>45<br>46<br>46<br>47<br>48<br>49<br>49                                                                    |
| Rys. 61 Lekcja - dodawanie pytania – wybór wielokrotny - kategoria tworzenie strony odpowiedzi<br>wyboru wielokrotnego<br>Rys. 62 Lekcja - dodawanie pytania – wybór wielokrotny - kategoria odpowiedź<br>Rys. 63 Lekcja - zakończenie edycji lekcji<br>Rys. 64 Test (Quiz) - dodawanie aktywności<br>Rys. 65 Test(Quiz) - dodawanie aktywności<br>Rys. 65 Test(Quiz) - strona ustawień aktywności - kategoria ogólne<br>Rys. 67 Test(Quiz) - strona ustawień aktywności - kategoria czas<br>Rys. 68 Test(Quiz) - strona ustawień aktywności - kategoria czas<br>Rys. 68 Test(Quiz) - strona ustawień aktywności - kategoria ocena                                                                                                    | 44<br>i<br>45<br>46<br>46<br>47<br>47<br>48<br>49<br>49<br>50                                                        |
| Rys. 61 Lekcja - dodawanie pytania – wybór wielokrotny - kategoria tworzenie strony odpowiedzi<br>wyboru wielokrotnego<br>Rys. 62 Lekcja - dodawanie pytania – wybór wielokrotny - kategoria odpowiedź<br>Rys. 63 Lekcja - zakończenie edycji lekcji<br>Rys. 64 Test (Quiz) - dodawanie aktywności<br>Rys. 65 Test(Quiz) - dodawanie aktywności<br>Rys. 65 Test(Quiz) - strona ustawień aktywności - kategoria ogólne<br>Rys. 67 Test(Quiz) - strona ustawień aktywności - kategoria czas<br>Rys. 68 Test(Quiz) - strona ustawień aktywności - kategoria ocena<br>Rys. 69 Test(Quiz) - strona ustawień aktywności - kategoria ocena<br>Rys. 69 Test(Quiz) - strona ustawień aktywności - kategoria wygląd                                                                                                    | 44<br>i<br>45<br>46<br>46<br>47<br>48<br>49<br>49<br>50<br>50                                                        |
| Rys. 61 Lekcja - dodawanie pytania – wybór wielokrotny - kategoria tworzenie strony odpowiedzi<br>wyboru wielokrotnego<br>Rys. 62 Lekcja - dodawanie pytania – wybór wielokrotny - kategoria odpowiedź<br>Rys. 63 Lekcja - zakończenie edycji lekcji<br>Rys. 64 Test (Quiz) - dodawanie aktywności<br>Rys. 65 Test(Quiz) - dodawanie aktywności<br>Rys. 65 Test(Quiz) - strona ustawień aktywności - kategoria ogólne<br>Rys. 66 Test(Quiz) - strona ustawień aktywności - kategoria czas<br>Rys. 67 Test(Quiz) - strona ustawień aktywności - kategoria czas<br>Rys. 68 Test(Quiz) - strona ustawień aktywności - kategoria ocena<br>Rys. 69 Test(Quiz) - strona ustawień aktywności - kategoria wygląd<br>Rys. 70 Test(Quiz) - strona ustawień aktywności - kategoria zachowanie pytań.                                                                                                    | 44<br>i<br>45<br>46<br>46<br>47<br>48<br>49<br>49<br>50<br>50<br>51                                                  |
| Rys. 61 Lekcja - dodawanie pytania – wybór wielokrotny - kategoria tworzenie strony odpowiedzi<br>wyboru wielokrotnego<br>Rys. 62 Lekcja - dodawanie pytania – wybór wielokrotny - kategoria odpowiedź<br>Rys. 63 Lekcja - zakończenie edycji lekcji<br>Rys. 63 Lekcja - zakończenie edycji lekcji<br>Rys. 64 Test (Quiz) - dodawanie aktywności<br>Rys. 65 Test(Quiz) - strona ustawień aktywności -<br>Rys. 65 Test(Quiz) - strona ustawień aktywności - kategoria ogólne<br>Rys. 67 Test(Quiz) - strona ustawień aktywności - kategoria czas<br>Rys. 68 Test(Quiz) - strona ustawień aktywności - kategoria ocena<br>Rys. 69 Test(Quiz) - strona ustawień aktywności - kategoria ocena<br>Rys. 69 Test(Quiz) - strona ustawień aktywności - kategoria ocena<br>Rys. 69 Test(Quiz) - strona ustawień aktywności - kategoria wygląd<br>Rys. 70 Test(Quiz) - strona ustawień aktywności - kategoria zachowanie pytań.<br>Rys. 71 Test(Quiz) - strona ustawień aktywności - kategoria całościowa informacja zwrotna                                                                                                    | 44<br>i<br>45<br>46<br>46<br>47<br>48<br>49<br>49<br>50<br>51<br>51                                                  |
| Rys. 61 Lekcja - dodawanie pytania – wybór wielokrotny - kategoria tworzenie strony odpowiedzi<br>wyboru wielokrotnego<br>Rys. 62 Lekcja - dodawanie pytania – wybór wielokrotny - kategoria odpowiedź<br>Rys. 63 Lekcja - zakończenie edycji lekcji<br>Rys. 63 Lekcja - zakończenie edycji lekcji<br>Rys. 64 Test (Quiz) - dodawanie aktywności<br>Rys. 65 Test(Quiz) - strona ustawień aktywności<br>Rys. 66 Test(Quiz) - strona ustawień aktywności - kategoria ogólne<br>Rys. 67 Test(Quiz) - strona ustawień aktywności - kategoria czas<br>Rys. 68 Test(Quiz) - strona ustawień aktywności - kategoria ocena<br>Rys. 69 Test(Quiz) - strona ustawień aktywności - kategoria ocena<br>Rys. 69 Test(Quiz) - strona ustawień aktywności - kategoria ocena<br>Rys. 70 Test(Quiz) - strona ustawień aktywności - kategoria zachowanie pytań<br>Rys. 71 Test(Quiz) - strona ustawień aktywności - kategoria całościowa informacja zwrotna<br>Rys. 72 Test(Quiz) - strona ustawień aktywności - kategoria corena całościowa informacja zwrotna<br>Rys. 72 Test(Quiz) - strona ustawień aktywności - kategoria całościowa informacja zwrotna                                                                                                    | 44<br>i<br>45<br>46<br>47<br>47<br>48<br>49<br>49<br>50<br>51<br>51<br>52                                            |
| <ul> <li>Rys. 61 Lekcja - dodawanie pytania – wybór wielokrotny - kategoria tworzenie strony odpowiedzi wyboru wielokrotnego</li> <li>Rys. 62 Lekcja - dodawanie pytania – wybór wielokrotny - kategoria odpowiedź</li></ul>                                                                                                    | 44<br>i<br>45<br>46<br>46<br>47<br>48<br>49<br>49<br>50<br>51<br>51<br>52<br>52                                      |
| <ul> <li>Rys. 61 Lekcja - dodawanie pytania – wybór wielokrotny - kategoria tworzenie strony odpowiedzi wyboru wielokrotnego</li> <li>Rys. 62 Lekcja - dodawanie pytania – wybór wielokrotny - kategoria odpowiedź</li> <li>Rys. 63 Lekcja - zakończenie edycji lekcji</li> <li>Rys. 63 Lekcja - zakończenie edycji lekcji</li> <li>Rys. 64 Test (Quiz) - dodawanie aktywności</li> <li>Rys. 65 Test(Quiz) - dodawanie aktywności - kategoria ogólne</li> <li>Rys. 66 Test(Quiz) - strona ustawień aktywności - kategoria ogólne</li> <li>Rys. 67 Test(Quiz) - strona ustawień aktywności - kategoria ocena</li> <li>Rys. 68 Test(Quiz) - strona ustawień aktywności - kategoria ocena</li> <li>Rys. 69 Test(Quiz) - strona ustawień aktywności - kategoria ocena</li> <li>Rys. 70 Test(Quiz) - strona ustawień aktywności - kategoria zachowanie pytań</li> <li>Rys. 71 Test(Quiz) - strona ustawień aktywności - kategoria całościowa informacja zwrotna</li> <li>Rys. 72 Test(Quiz) - strona ustawień aktywności - kategoria ogranicz dostęp</li> <li>Rys. 73 Test(Quiz) - strona ustawień aktywności - kategoria ukończenie aktywności</li> <li>Rys. 74 Test(Quiz) - strona ustawień aktywności - kategoria ukończenie aktywności</li> </ul>                                                                                                    | 44<br>i<br>45<br>46<br>47<br>48<br>49<br>49<br>50<br>51<br>51<br>51<br>52<br>52<br>53                                |
| <ul> <li>Rys. 61 Lekcja - dodawanie pytania – wybór wielokrotny - kategoria tworzenie strony odpowiedzi wyboru wielokrotnego</li> <li>Rys. 62 Lekcja - dodawanie pytania – wybór wielokrotny - kategoria odpowiedź</li></ul>                                                                                                    | 44<br>i<br>45<br>46<br>46<br>47<br>48<br>49<br>50<br>51<br>51<br>52<br>52<br>53<br>53                                |
| <ul> <li>Rys. 61 Lekcja - dodawanie pytania – wybór wielokrotny - kategoria tworzenie strony odpowiedzi wyboru wielokrotnego</li> <li>Rys. 62 Lekcja - dodawanie pytania – wybór wielokrotny - kategoria odpowiedź</li> <li>Rys. 63 Lekcja - zakończenie edycji lekcji</li> <li>Rys. 64 Test (Quiz) - dodawanie aktywności</li> <li>Rys. 65 Test(Quiz) - strona ustawień aktywności - kategoria ogólne</li> <li>Rys. 66 Test(Quiz) - strona ustawień aktywności - kategoria czas</li> <li>Rys. 67 Test(Quiz) - strona ustawień aktywności - kategoria ocena</li> <li>Rys. 68 Test(Quiz) - strona ustawień aktywności - kategoria ocena</li> <li>Rys. 69 Test(Quiz) - strona ustawień aktywności - kategoria ocena</li> <li>Rys. 69 Test(Quiz) - strona ustawień aktywności - kategoria zachowanie pytań.</li> <li>Rys. 70 Test(Quiz) - strona ustawień aktywności - kategoria zachowanie pytań.</li> <li>Rys. 71 Test(Quiz) - strona ustawień aktywności - kategoria całościowa informacja zwrotna</li> <li>Rys. 72 Test(Quiz) - strona ustawień aktywności - kategoria ogranicz dostęp</li> <li>Rys. 73 Test(Quiz) - strona ustawień aktywności - kategoria ukończenie aktywności.</li> <li>Rys. 74 Test(Quiz) - strona edycji materiałów.</li> <li>Rys. 75 Test(Quiz) - dodawanie pytania – rodzaje pytań .</li> </ul>                                                                                                    | 44<br>i<br>45<br>46<br>47<br>48<br>49<br>49<br>50<br>51<br>51<br>52<br>52<br>53<br>53<br>54                          |
| <ul> <li>Rys. 61 Lekcja - dodawanie pytania – wybór wielokrotny - kategoria tworzenie strony odpowiedzi wyboru wielokrotnego</li> <li>Rys. 62 Lekcja - dodawanie pytania – wybór wielokrotny - kategoria odpowiedź</li> <li>Rys. 63 Lekcja - zakończenie edycji lekcji</li> <li>Rys. 64 Test (Quiz) - dodawanie aktywności</li> <li>Rys. 65 Test(Quiz) - strona ustawień aktywności - kategoria ogólne</li> <li>Rys. 66 Test(Quiz) - strona ustawień aktywności - kategoria ogólne</li> <li>Rys. 67 Test(Quiz) - strona ustawień aktywności - kategoria ocena</li> <li>Rys. 68 Test(Quiz) - strona ustawień aktywności - kategoria ocena</li> <li>Rys. 69 Test(Quiz) - strona ustawień aktywności - kategoria ocena</li> <li>Rys. 70 Test(Quiz) - strona ustawień aktywności - kategoria zachowanie pytań</li> <li>Rys. 71 Test(Quiz) - strona ustawień aktywności - kategoria całościowa informacja zwrotna</li> <li>Rys. 72 Test(Quiz) - strona ustawień aktywności - kategoria ogranicz dostęp</li> <li>Rys. 73 Test(Quiz) - strona ustawień aktywności - kategoria ukończenie aktywności.</li> <li>Rys. 73 Test(Quiz) - strona ustawień aktywności - kategoria ukończenie aktywności.</li> <li>Rys. 75 Test(Quiz) - strona ustawień aktywności - kategoria ogranicz dostęp</li> <li>Rys. 75 Test(Quiz) - dodawanie pytania</li> <li>Rys. 76 Test(Quiz) - dodawanie pytania – wybór wielokrotny - kategoria ogólne.</li> </ul>                                                                                                    | 44<br>i<br>45<br>46<br>46<br>47<br>48<br>49<br>49<br>50<br>51<br>51<br>52<br>52<br>53<br>53<br>54<br>55              |
| <ul> <li>Rys. 61 Lekcja - dodawanie pytania – wybór wielokrotny - kategoria tworzenie strony odpowiedz</li> <li>wyboru wielokrotnego</li> <li>Rys. 62 Lekcja - dodawanie pytania – wybór wielokrotny - kategoria odpowiedź</li> <li>Rys. 63 Lekcja - zakończenie edycji lekcji</li> <li>Rys. 64 Test (Quiz) - dodawanie aktywności</li> <li>Rys. 65 Test(Quiz) - strona ustawień aktywności - kategoria ogólne</li> <li>Rys. 66 Test(Quiz) - strona ustawień aktywności - kategoria ogólne</li> <li>Rys. 67 Test(Quiz) - strona ustawień aktywności - kategoria ocena</li> <li>Rys. 69 Test(Quiz) - strona ustawień aktywności - kategoria ocena</li> <li>Rys. 69 Test(Quiz) - strona ustawień aktywności - kategoria zachowanie pytań</li> <li>Rys. 70 Test(Quiz) - strona ustawień aktywności - kategoria zachowanie pytań</li> <li>Rys. 71 Test(Quiz) - strona ustawień aktywności - kategoria corena</li> <li>Rys. 72 Test(Quiz) - strona ustawień aktywności - kategoria ogranicz dostęp</li> <li>Rys. 73 Test(Quiz) - strona ustawień aktywności - kategoria ukończenie aktywności.</li> <li>Rys. 75 Test(Quiz) - strona ustawień aktywności - kategoria ogranicz dostęp</li> <li>Rys. 75 Test(Quiz) - dodawanie pytania – rodzaje pytań</li> <li>Rys. 77 Test(Quiz) – dodawanie pytania – wybór wielokrotny - kategoria ogólne</li> <li>Rys. 77 Test(Quiz) – dodawanie pytania – wybór wielokrotny - kategoria ogólne</li> </ul>                                                                                                    | 44<br>i<br>45<br>46<br>47<br>48<br>49<br>49<br>50<br>51<br>51<br>52<br>52<br>53<br>53<br>55<br>56                    |
| Rys. 61 Lekcja - dodawanie pytania – wybór wielokrotny - kategoria tworzenie strony odpowiedz         Rys. 62 Lekcja - dodawanie pytania – wybór wielokrotny - kategoria odpowiedź         Rys. 63 Lekcja - zakończenie edycji lekcji         Rys. 64 Test (Quiz) - dodawanie aktywności         Rys. 65 Test(Quiz) - strona ustawień aktywności         Rys. 66 Test(Quiz) - strona ustawień aktywności - kategoria ogólne         Rys. 67 Test(Quiz) - strona ustawień aktywności - kategoria ocena         Rys. 69 Test(Quiz) - strona ustawień aktywności - kategoria ocena         Rys. 69 Test(Quiz) - strona ustawień aktywności - kategoria ocena         Rys. 70 Test(Quiz) - strona ustawień aktywności - kategoria zachowanie pytań         Rys. 71 Test(Quiz) - strona ustawień aktywności - kategoria ogranicz dostęp         Rys. 72 Test(Quiz) - strona ustawień aktywności - kategoria ukończenie aktywności         Rys. 73 Test(Quiz) - strona ustawień aktywności - kategoria ogranicz dostęp         Rys. 73 Test(Quiz) - strona ustawień aktywności - kategoria ukończenie aktywności         Rys. 73 Test(Quiz) - strona ustawień aktywności - kategoria ukończenie aktywności         Rys. 74 Test(Quiz) - strona ustawień aktywności - kategoria ogranicz dostęp         Rys. 75 Test(Quiz) - dodawanie pytania – modzaje pytań         Rys. 76 Test(Quiz) - dodawanie pytania – wybór wielokrotny - kategoria ogólne         Rys. 77 Test(Quiz) – dodawanie pytania – wybór wielokrotny - kategoria odpowiedzi         Rys. 79 Test(Quiz) – dodawanie py | 44<br>i<br>45<br>46<br>46<br>47<br>48<br>49<br>49<br>50<br>51<br>51<br>52<br>52<br>53<br>53<br>54<br>55<br>56<br>tna |

| Rys. 80 Test(Quiz) – dodawanie pytania – wybór wielokrotny - kategoria ustawienia dla wielu prób | o 57 |
|--------------------------------------------------------------------------------------------------|------|
| Rys. 81 Test(Quiz) – dodawanie pytania – prawda/fałsz - kategoria ogólne                         | 58   |
| Rys. 82 Test(Quiz) – dodawanie pytania – prawda/fałsz - kategoria ustawienia dla każdej błędnej  |      |
| próby                                                                                            | 58   |
| Rys. 83 Test(Quiz) – dodawanie pytania – dopasowanie - kategoria ogólne                          | 59   |
| Rys. 84 Test(Quiz) – dodawanie pytania – dopasowanie - kategoria odpowiedzi                      | 60   |
| Rys. 85 Test(Quiz) – dodawanie pytania – dopasowanie - kategoria złożona informacja zwrotna      | 60   |
| Rys. 86 Test(Quiz) – dodawanie pytania – dopasowanie - kategoria ustawienia wielu prób           | 61   |
| Rys. 87 Test(Quiz) - zakończenie edycji testu                                                    | 62   |
| Rys. 88 Wybór strony oceniania                                                                   | 63   |
| Rys. 89 Ocenianie - strona dziennika ocen                                                        | 63   |
|                                                                                                  |      |